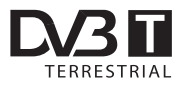

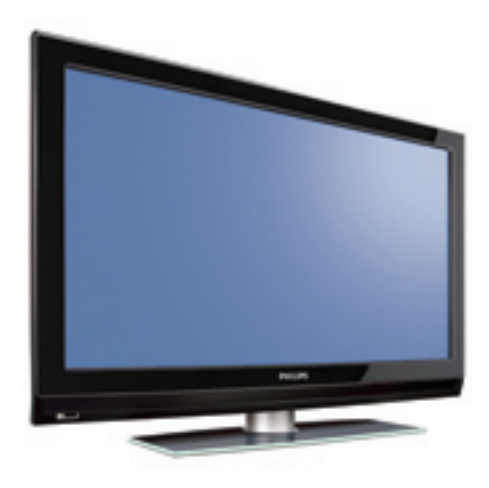

www.philips.com/support

CZ UŽIVATELSKÁ PŘÍRUČKA

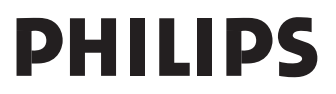

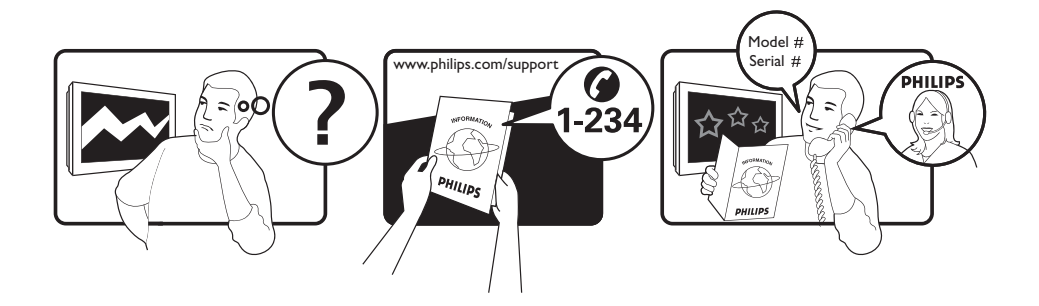

| Country     | Number           | Tariff    |
|-------------|------------------|-----------|
| Austria     | 0820 901114      | €0.20/min |
| Belgium     | 070 222 303      | €0.17/min |
| Chech Rep   | 800142840        | free      |
| Denmark     | 3525 8759        | local     |
| Finland     | 09 2311 3415     | local     |
| France      | 08 9165 0005     | €0.23/min |
| Germany     | 0180 5 356 767   | €0.12/min |
| Greece      | 0 0800 3122 1280 | free      |
| Hungary     | 0680018189       | free      |
| Ireland     | 01 601 1777      | local     |
| Italy       | 199 404 041      | €0.25/min |
| Luxemburg   | 40 6661 5644     | local     |
| Netherlands | 0900 8407        | €0.20/min |
| Norway      | 2270 8111        | local     |
| Poland      | 0223491504       | local     |
| Portugal    | 2 1359 1442      | local     |
| Slovakia    | 0800004537       | free      |
| Spain       | 902 888 784      | €0.15/min |
| Sweden      | 08 5792 9100     | local     |
| Switzerland | 0844 800 544     | local     |
| UK          | 0906 1010 016    | £0.15/min |
|             |                  |           |

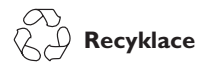

Obal tohoto výrobku je určen k recyklaci. Obračte se na místní úřady pro správné nakládání s odpadem.

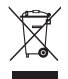

# Likvidace starého výrobku

Tento výrobek je navržen a vyroben z vysoce kvalitních materiálů a součástek, které mohou být recyklovány a znovu použity. Pokud je produkt označen symbolem přeškrtnuté popelnice s kolečky, znamená to, že se na výrobek vztahuje nařízení Evropské unie 2002/976/EC.

Zjistěte si informace o místním systému sběru tříděného odpadu elektrických a elektronických produktů.

Postupujte podle místních právních předpisů a nelikvidujte staré spotřebiče spolu s běžným domovním odpadem. Správné nakládání s vaším výrobkem pomůže předcházet možným negativním dopadům na životní prostředí a lidské zdraví.

### Likvidace baterií

Baterie dodané s přístrojem neobsahují těžké kovy rtuť a kadmium. Zjistěte si prosím, jaké jsou ve vaší zemi předpisy pro likvidaci vybitých baterií.

### Informace o výrobku

 Číslo modelu a sériové číslo naleznete na zadní straně televizoru, na levé spodní straně televizoru a na obalu.

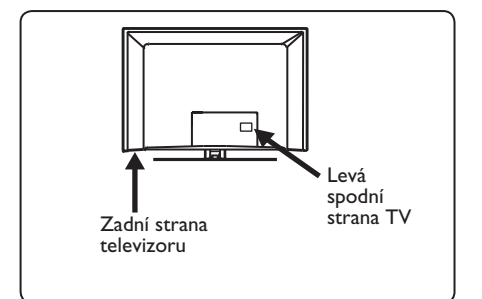

- Spotřeba energie televizoru v pohotovostním režimu je méně než I W.
- Příkon elektrické energie je uveden na typovém štítku na zadní straně televizoru.
- Podrobnější technické informace o výrobku naleznete v produktovém listu na stránce www.philips.com/support.

### Poznámka Technické údaje a informace mohou být změněny bez upozornění.

 Pokud potřebujete pomoc, kontaktujte prosím zákaznickou podporu ve vaší zemi. Příslušná telefonní čísla a adresy jsou uvedeny v dodané publikaci o celosvětové záruce.

### Důležité

- Tento televizor nepodporuje AC3 (audio formát). Tlačítkem III na dálkovém ovladači vyberte alternativní audio formát.
- Některé televizní antény vyžadují napájení z televizoru. Tuto funkci televizor nepodporuje.

# Obsah

| 1          | Úvod3                                  |
|------------|----------------------------------------|
| 1.1        | Důležité informace3                    |
| 1.1.1      | Statické obrazy na televizní obrazovce |
|            | 3                                      |
| 112        | Elektrická magnetická a elektro-       |
|            | magnetická pole ("EMF")                |
| 12         | Digitální televize                     |
| 1.2        | Digitální televizennem i P             |
| 1.5        |                                        |
| 2          | Boznočnost 5                           |
| ∠<br>2.1   | Véachachá                              |
| 2.1        | V Seobeche                             |
| Z.Z        | Pece o obrazovku                       |
| 2          | Přehled ovládecích tležítel: e         |
| 3          | Frenied oviadacich tiacitek a          |
| 2.4        | Ronektor televizoru                    |
| 3.1        | Postranni oviadani                     |
| 3.2        | Konektory na zadni strane              |
| 3.3        | Boční konektory6                       |
|            | 7                                      |
| 4          | Zaciname                               |
| 4.1        | Nez zacnete                            |
| 4.2        | Připojení antény                       |
| 4.3        | Připojení napájení /                   |
| 4.4        | Zapnutí televizoru7                    |
| 4.5        | Použití dálkového ovládání7            |
| _          |                                        |
| 5          | Funkce dálkového8                      |
| ,          |                                        |
| 0          | Prenied niavni nabidky a               |
|            | podnabidek v digitalnim rezimu         |
|            |                                        |
| 7          | První zapnutí tolovizoru I3            |
| 1          |                                        |
| 8          | Orientace v informacích na             |
| 5          | nanelu 14                              |
| <u>8</u> 1 | Popis papelu 1/                        |
| 0.1        | Popis parletu                          |
| 0.2        | r opis synibolu14                      |
|            |                                        |

| <b>9</b><br>9.1<br>9.2            | Seznamy služeb                                      |
|-----------------------------------|-----------------------------------------------------|
| <b>10</b><br>10.1<br>10.2<br>10.2 | Nastavení služeb                                    |
| П                                 | Test příjmuI8                                       |
| 12                                | PředvolbyI9                                         |
| 13                                | Omezení přístupu20                                  |
| 14                                | Vytvoření seznamu oblíbených<br>položek2l           |
| 15                                | Informace22                                         |
| 16                                | Použití nabídky Volby23                             |
| 17                                | Průvodce televizním programem<br>24                 |
| 18                                | Funkce nahrávání25                                  |
| 19                                | Digitální teletext (MHEG27                          |
| 20                                | Použití CAM modulu<br>(Conditional Access Module)28 |
| 21                                | Automatické ladění analogových<br>programů29        |
| 22                                | Ruční ladění analogových<br>programů30              |
| 23                                | Třídění programů31                                  |
| 24                                | Pojmenování kanálů32                                |

# Česky

| 25                                                                                                    | Výběr vašich oblíbených                                                                                                    |
|----------------------------------------------------------------------------------------------------|----------------------------------------------------------------------------------------------------|
|                                                                                                    | programů33                                                                                                    |
| 26                                                                                                    | Funkce                                                                                                    |
| 24 1                                                                                                    | Časovač 24                                                                                                    |
| 20.1                                                                                                    |                                                                                                    |
| 26.2                                                                                                    | Rodicovsky zamek                                                                                                    |
| 26.3                                                                                                    | Dětský zámek36                                                                                                    |
| 26.4                                                                                                    | Aktivní řízení36                                                                                                    |
| 27                                                                                                    | Nastavení obrazu a zvuku37                                                                                                    |
| 28                                                                                                    | Použití funkcí Smart Picture a<br>Smart Sound38                                                                                                    |
| 29                                                                                                    | Formáty obrazu39                                                                                                    |
| 30                                                                                                    | Teletext40                                                                                                    |
| 31                                                                                                    | Použití televizoru jako monitoru                                                                                                    |
|                                                                                                    |                                                                                                    |
| 31.1                                                                                                    | Připojení počítače42                                                                                                    |
| 31.2                                                                                                    | Ovládání nastavení televizoru při                                                                                                    |
|                                                                                                    | zapojeném počítači42                                                                                                    |
|                                                                                                    |                                                                                                    |
| 32                                                                                                    | Pokud používáte HD (Věrná                                                                                                    |
| 32                                                                                                    | Pokud používáte HD (Věrná reprodukce obrazu)43                                                                                                    |
| <b>32</b>                                                                                                    | Pokud používáte HD (Věrná<br>reprodukce obrazu)43<br>Připojení HD zařízení 43                                                                                                    |
| <b>32</b><br>32.1                                                                                                    | Pokud používáte HD (Věrná<br>reprodukce obrazu)43<br>Připojení HD zařízení43                                                                                                    |
| <b>32</b><br>32.1<br>32.2                                                                                                | Pokud používáte HD (Věrná<br>reprodukce obrazu)43<br>Připojení HD zařízení43<br>Ovládání nastavení televizoru v HD                                                                                                    |
| <b>32</b><br>32.1<br>32.2                                                                                                | Pokud používáte HD (Věrná<br>reprodukce obrazu)43<br>Připojení HD zařízení43<br>Ovládání nastavení televizoru v HD<br>režimu43                                                                                                    |
| 32<br>32.1<br>32.2<br>33                                                                                                 | Pokud používáte HD (Věrná<br>reprodukce obrazu)43<br>Připojení HD zařízení43<br>Ovládání nastavení televizoru v HD<br>režimu43<br>Jak připojit jiné zařízení45                                                                                                    |
| <b>32</b><br>32.1<br>32.2<br><b>33</b>                                                                                   | Pokud používáte HD (Věrná<br>reprodukce obrazu)43<br>Připojení HD zařízení43<br>Ovládání nastavení televizoru v HD<br>režimu43<br>Jak připojit jiné zařízení45<br>Přehled připojení 45                                                                                                    |
| <ul> <li>32.1</li> <li>32.2</li> <li>33.1</li> <li>33.1</li> <li>33.2</li> </ul>                                         | Pokud používáte HD (Věrná<br>reprodukce obrazu)43<br>Připojení HD zařízení43<br>Ovládání nastavení televizoru v HD<br>režimu43<br>Jak připojit jiné zařízení45<br>Přehled připojení45                                                                                                    |
| 32.1<br>32.2<br>33<br>33.1<br>33.2                                                                                       | Pokud používáte HD (Věrná<br>reprodukce obrazu)43<br>Připojení HD zařízení43<br>Ovládání nastavení televizoru v HD<br>režimu43<br>Jak připojit jiné zařízení45<br>Přehled připojení45                                                                                                    |
| <ul> <li>32.1</li> <li>32.2</li> <li>33.3</li> <li>33.1</li> <li>33.2</li> </ul>                                         | Pokud používáte HD (Věrná<br>reprodukce obrazu)43Připojení HD zařízení43Ovládání nastavení televizoru v HD<br>režimu43Jak připojit jiné zařízení45Přehled připojení45Připojení videorekordéru nebo<br>rekordéru DVD46                                                                                                    |
| <ul> <li>32.1</li> <li>32.2</li> <li>33</li> <li>33.1</li> <li>33.2</li> <li>33.3</li> </ul>                             | Pokud používáte HD (Věrná<br>reprodukce obrazu)43<br>Připojení HD zařízení43<br>Ovládání nastavení televizoru v HD<br>režimu43<br>Jak připojit jiné zařízení45<br>Přehled připojení45<br>Připojení videorekordéru nebo<br>rekordéru DVD46<br>Připojení dekodéru a videorekordéru.                                                                                                    |
| <b>32</b> .1<br>32.2<br><b>33</b><br>33.1<br>33.2<br>33.3                                                                | Pokud používáte HD (Věrná<br>reprodukce obrazu)43<br>Připojení HD zařízení43<br>Ovládání nastavení televizoru v HD<br>režimu43<br>Jak připojit jiné zařízení45<br>Přehled připojení45<br>Připojení videorekordéru nebo<br>rekordéru DVD46<br>Připojení dekodéru a videorekordéru46                                                                                                    |
| <ul> <li>32.1</li> <li>32.2</li> <li>33</li> <li>33.1</li> <li>33.2</li> <li>33.3</li> <li>33.3</li> <li>33.4</li> </ul> | Pokud používáte HD (Věrná<br>reprodukce obrazu)43<br>Připojení HD zařízení43<br>Ovládání nastavení televizoru v HD<br>režimu43<br>Jak připojit jiné zařízení45<br>Přehled připojení45<br>Přehled připojení45<br>Připojení videorekordéru nebo<br>rekordéru DVD46<br>Připojení dekodéru a videorekordéru.<br>46                                                                                                    |
| <ul> <li>32.1</li> <li>32.2</li> <li>33</li> <li>33.1</li> <li>33.2</li> <li>33.3</li> <li>33.4</li> </ul>               | Pokud používáte HD (Věrná<br>reprodukce obrazu)43<br>Připojení HD zařízení43<br>Ovládání nastavení televizoru v HD<br>režimu43<br>Jak připojit jiné zařízení45<br>Přehled připojení45<br>Přehled připojení videorekordéru nebo<br>rekordéru DVD46<br>Připojení dekodéru a videorekordéru.<br>46<br>Připojení dvou videorekordérů nebo                                                                                                    |
| <b>32</b><br>32.1<br>32.2<br><b>33</b><br>33.1<br>33.2<br>33.3<br>33.4                                                   | Pokud používáte HD (Věrná<br>reprodukce obrazu)43<br>Připojení HD zařízení43<br>Ovládání nastavení televizoru v HD<br>režimu43<br>Jak připojit jiné zařízení45<br>Přehled připojení45<br>Připojení videorekordéru nebo<br>rekordéru DVD46<br>Připojení dekodéru a videorekordéru46<br>Připojení dvou videorekordérů nebo<br>videorekordéru a DVD rekordéru47                                                                                                    |
| <b>32</b><br>32.1<br>32.2<br><b>33</b><br>33.1<br>33.2<br>33.3<br>33.4                                                   | Pokud používáte HD (Věrná<br>reprodukce obrazu)43<br>Připojení HD zařízení43<br>Ovládání nastavení televizoru v HD<br>režimu43<br>Jak připojit jiné zařízení45<br>Přehled připojení45<br>Přehled připojení45<br>Připojení videorekordéru nebo<br>rekordéru DVD46<br>Připojení dekodéru a videorekordéru46<br>Připojení dvou videorekordérů nebo<br>videorekordéru a DVD rekordéru47                                                                                                    |
| <b>32</b><br>32.1<br>32.2<br><b>33</b><br>33.1<br>33.2<br>33.3<br>33.4<br>33.5                                           | Pokud používáte HD (Věrná<br>reprodukce obrazu)43<br>Připojení HD zařízení43<br>Ovládání nastavení televizoru v HD<br>režimu43<br>Jak připojit jiné zařízení45<br>Přehled připojení45<br>Přehled připojení45<br>Připojení videorekordéru nebo<br>rekordéru DVD46<br>Připojení dekodéru a videorekordéru46<br>Připojení dvou videorekordérů nebo<br>videorekordéru a DVD rekordéru47<br>Připojení satelitního přijímače47                                                                                                    |
| <b>32</b><br>32.1<br>32.2<br><b>33</b><br>33.1<br>33.2<br>33.3<br>33.4<br>33.5<br>33.6                                   | Pokud používáte HD (Věrná<br>reprodukce obrazu)43<br>Připojení HD zařízení43<br>Ovládání nastavení televizoru v HD<br>režimu43<br>Jak připojit jiné zařízení45<br>Přehled připojení45<br>Přehled připojení45<br>Připojení videorekordéru nebo<br>rekordéru DVD46<br>Připojení dekodéru a videorekordéru.<br>46<br>Připojení dvou videorekordérů nebo<br>videorekordéru a DVD rekordéru47<br>Připojení satelitního přijímače47<br>Připojení přehrávače DVD, zařízení                                                                                   |
| <ul> <li>32.1</li> <li>32.2</li> <li>33.3</li> <li>33.4</li> <li>33.5</li> <li>33.6</li> </ul>                           | Pokud používáte HD (Věrná<br>reprodukce obrazu)43<br>Připojení HD zařízení43<br>Ovládání nastavení televizoru v HD<br>režimu43<br>Jak připojit jiné zařízení45<br>Přehled připojení45<br>Připojení videorekordéru nebo<br>rekordéru DVD46<br>Připojení dekodéru a videorekordéru46<br>Připojení dekodéru a videorekordéru46<br>Připojení dvou videorekordérů nebo<br>videorekordéru a DVD rekordéru47<br>Připojení satelitního přijímače47<br>Připojení přehrávače DVD, zařízení<br>Cable Box či herní konzole48                                      |
| <ul> <li>32.1</li> <li>32.2</li> <li>33.3</li> <li>33.4</li> <li>33.5</li> <li>33.6</li> <li>33.7</li> </ul>             | Pokud používáte HD (Věrná<br>reprodukce obrazu)43<br>Připojení HD zařízení43<br>Ovládání nastavení televizoru v HD<br>režimu43<br>Jak připojit jiné zařízení45<br>Přehled připojení45<br>Připojení videorekordéru nebo<br>rekordéru DVD46<br>Připojení dekodéru a videorekordéru46<br>Připojení dvou videorekordérů nebo<br>videorekordéru a DVD rekordéru47<br>Připojení satelitního přijímače47<br>Připojení přehrávače DVD, zařízení<br>Cable Box či herní konzole48<br>Připojení přehrávače DVD, satelitního                                      |
| <ul> <li>32.1</li> <li>32.2</li> <li>33.3</li> <li>33.4</li> <li>33.5</li> <li>33.6</li> <li>33.7</li> </ul>             | Pokud používáte HD (Věrná<br>reprodukce obrazu)43<br>Připojení HD zařízení43<br>Ovládání nastavení televizoru v HD<br>režimu43<br>Jak připojit jiné zařízení45<br>Přehled připojení45<br>Připojení videorekordéru nebo<br>rekordéru DVD46<br>Připojení dekodéru a videorekordéru46<br>Připojení dvou videorekordérů nebo<br>videorekordéru a DVD rekordéru47<br>Připojení satelitního přijímače47<br>Připojení satelitního přijímače48<br>Připojení přehrávače DVD, zařízení<br>Cable Box či herní konzole48<br>Připojení přehrávače DVD, satelitního |
| <ul> <li>32.1</li> <li>32.2</li> <li>33.3</li> <li>33.4</li> <li>33.5</li> <li>33.6</li> <li>33.7</li> </ul>             | Pokud používáte HD (Věrná<br>reprodukce obrazu)                                                                                                    |
| <ul> <li>32.1</li> <li>32.2</li> <li>33.3</li> <li>33.4</li> <li>33.5</li> <li>33.6</li> <li>33.7</li> </ul>             | Pokud používáte HD (Věrná<br>reprodukce obrazu)                                                                                                    |

| 33.9  | Připojte váš fotoaparát, kameru r | nebo |
|-------|-----------------------------------|------|
|       | herní konzoli                     | 50   |
| 33.9. | l Sluchátka                       | 50   |
|       |                                   |      |
| 34    | Odstraňování závad                | 51   |
|       |                                   |      |
| 35    | Slovníček                         | 53   |
|       |                                   |      |
| 36    | Index                             | 54   |

# 1 Úvod

Děkujeme vám, že jste si zakoupili tento televizor. Tato příručka obsahuje veškeré informace, které budete potřebovat k prvotní instalaci a ovládání svého nového televizoru.

Pokud v příručce nenaleznete odpověď na případný problém nebo pokud se vám s pomocí stránky "Odstraňování závad" nepodaří problém na televizoru odstranit, můžete zavolat místní zákaznickou podporu nebo servisní středisko Philips. Podrobné informace naleznete v dodané publikaci o celosvětové záruce. Než zavoláte do střediska zákaznické podpory Philips, připravte si prosím typové a výrobní číslo (které naleznete na zadní nebo spodní straně televizoru nebo na obalu).

### 1.1 Důležité informace

### 1.1.1 Statické obrazy na televizní obrazovce

Jedním z charakteristických rysů LCD a plazmových obrazovek je to, že při dlouhodobém zobrazení stejného obrazu může na obrazovce zůstat jeho trvalý otisk. Tento jev se nazývá fosforové vypálení. Při normálním používání se na televizoru zobrazují filmy, jejichž součástí jsou pohyblivé a stále se měnící obrazy.

Příkladem statických obrazů mohou být následující položky (nejde o úplný seznam, při sledování se můžete setkat s dalšími možnostmi):

- menu TV a DVD: seznamy obsahu disků DVD;
- černé pruhy: jestliže se na levé a pravé straně obrazovky zobrazí černé pruhy, je doporučeno změnit formát obrazu tak, aby obraz vyplnil celou obrazovku;
- loga televizních kanálů: představují problém v případě, že jsou jasná a statická. Pohyblivá grafika nebo grafika s malým kontrastem pravděpodobně nezpůsobí nerovnoměrné stárnutí obrazovky;

- štítky burzovních trhů: zobrazují se v dolní části televizní obrazovky;
- loga a zobrazení cen u nákupních kanálů: jasná a neustále či opakovaně zobrazovaná na stejném místě televizní obrazovky.
- Mezi statické obrazy patří také loga, obraz z počítače, zobrazení času, teletext a obraz ve formátu 4:3, statické či postavy apod.

### 🕲 Tip:

Při sledování televizoru snižte kontrast a jas.

### 1.1.2 Elektrická, magnetická a elektro-magnetická pole ("EMF")

- Společnost Philips Royal vyrábí a prodává celou řadu produktů spotřební elektroniky, které, jako každé elektronické zarízení, dokáží ve své podstate vysílat a prijímat elektromagnetické signály.
- Jedním z hlavních obchodních principů společnosti Philips je dodržovat veškerá nezbytná zdravotní a bezpečnostní opatření tak, aby naše produkty splňovaly veškeré platné legislativní požadavky a zůstávaly zcela v rámci norem EMF platných v době výroby.
- Cílem společnosti Philips je vyvíjet, vyrábět a prodávat produkty, které nemají žádné negativní dopady na lidské zdraví.
- Společnost Philips zaručuje, že pokud jsou její produkty používány správně k určenému účelu, je jejich používání podle současných vědeckých poznatků bezpečné.
- Vzhledem k tomu, že se společnost Philips aktivně podílí na rozvoji mezinárodních norem EMF a bezpečnostních norem, dokáže předvídat další vývoj norem a rychle integrovat nové normy do svých produktů.

### 1.2 Digitální televize

Digitální televizní vysílání nabízí mnohem širší výběr možností sledování televizoru, který není rušen jako tomu může být u analogového televizního vysílání. Poskytuje úplně nový zážitek ze sledování televizoru. K dispozici je větší výběr možností širokoúhlého nastavení. Celá řada oblíbených programů je nyní na digitálních kanálech vysílána v širokoúhlém formátu. Tento formát neumí analogové televizory správně zobrazit.

Digitální televizní vysílání poskytuje zcela nové možnosti interaktivity. Pomocí dálkového ovladače můžete získat přístup ke všem druhům informací, například digitálnímu textu, který je srozumitelnější než starý teletextový systém. Umožňuje zobrazit související informace na obrazovce a současně sledovat program. Digitální televizor také využívá elektronického průvodce programy (EPG), který poskytuje rychlý a snadný způsob zobrazení úplného seznamu digitálních programů podobně jako v novinách nebo televizním magazínu.

### 1.3 Digitální nebo analogové kanály?

Při prvním zapnutí bude televizor vždy nastaven v režimu **Digital**.

K přepnutí televizoru mezi analogovým a digitálním režimem použijte tlačítko AD na dálkovém ovládání. Pro přepínání kanálů použijte tlačítko P +/– nebo tlačítka **0** až **9**.

### 🖨 Poznámka

 Kapitoly 6 až 20 obsahují veškeré informace, které potřebujete k provozování televizoru v digitálním režimu. Kapitoly 21 až 30 obsahují veškeré informace a pokyny, které potřebujete k provozování televizoru v analogovém režimu.

# 2 Bezpečnost

Varování: Před zavěšením televizoru na stěnu nemusí být připojení kabelů kompletně provedena, avšak kabely musí být zasunuty do konektorů v televizoru.

### 2.1 Všeobecné

- Umístěte nebo zavěste televizor na libovolné místo, avšak zajistěte, aby vzduch mohl volně cirkulovat skrz ventilační výřezy.
- Neinstalujte televizor do stísněných prostorů, jako je například knihovna nebo podobná stěna.
- Aby se předešlo nebezpečným situacím, neměly by být v blízkosti televizoru umístěny zdroje otevřeného plamene, jako jsou například zapálené svíčky.
- Nevystavujte televizor zdroji tepla, přímému slunci, dešti nebo vodě.

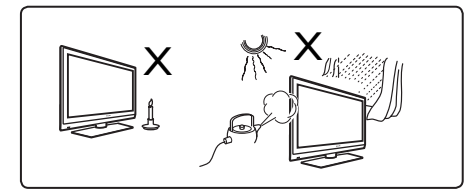

- 5 Z bezpečnostních důvodů se při bouřce nedotýkejte žádných částí televizoru, napájecího kabelu nebo anténního přívodu.
- 6 Při odpojování napájecího kabelu tahejte za zástrčku. Netahejte za kabel. Nepoužívejte nedostatečně upevněné zásuvky. Zasuňte zástrčku zcela do zásuvky. Pokud je zástrčka volná, může v důsledku přechodového odporu dojít k požáru.

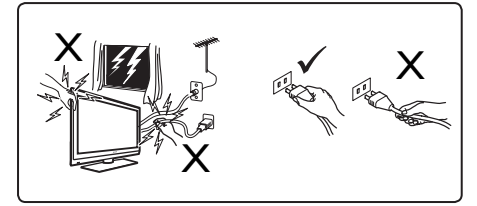

- Nezapojujte příliš mnoho spotřebičů do stejné zásuvky, mohlo by dojít k přetížení vedení a následně k vzniku požáru nebo k úrazu elektrickým proudem.
- Nedávejte vázu nebo vázy naplněné vodou na horní plochu nebo do blízkosti televizoru. Voda vylitá do televizoru může způsobit elektrický zkrat nebo úraz elektrickým proudem. Nezapínejte televizor, pokud do něj vnikla voda. Okamžitě vytáhněte napájecí kabel ze zásuvky a nechte televizor zkontrolovat kvalifikovaným servisním technikem.
- Instalaci televizoru na stěnu by měl provést kvalifikovaný servisní technik. Nevhodná a nesprávná instalace může způsobit, že televizor bude nebezpečný.

### 2.2 Péče o obrazovku

- Nesnímejte ochranný potah, dokud jste nedokončili instalaci televizoru na podstavec nebo na stěnu a nezapojili všechna připojení. S televizorem zacházeite opatrně.
- Poznámka Pro čištění lesklých čelních ploch televizoru používejte pouze měkké tkaniny dodané s přístrojem.

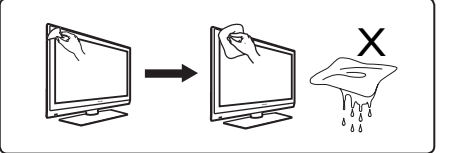

- 2 Nepoužívejte příliš mokré tkaniny, ze kterých kape voda. K čištění televizoru nepoužívejte aceton, toluen nebo alkohol. Z bezpečnostních důvodů vytáhněte před čištěním napájecí kabel televizoru ze zásuvky.
- 3 Nedotýkejte se, netĺačte, netřete a nebouchejte do obrazovky televizoru tvrdými předměty, neboť by mohlo dojít k jejímu trvalému poškrábání, zničení nebo poškození.

3 Přehled ovládacích tlačítek a konektorů televizoru

### 3.1 Postranní ovládání

Postranní ovládání se nachází na levé straně televizoru.

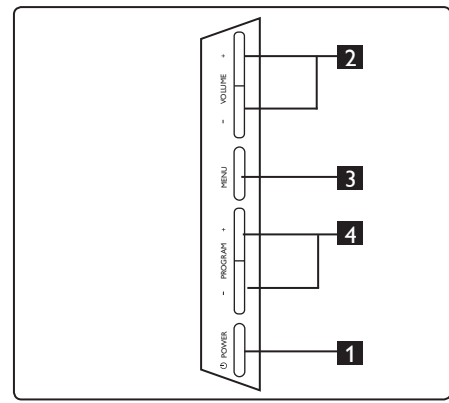

- HLAVNÍ VYPÍNAČ ①: zapnutí a vypnutí televizoru. Poznámka: Nulovou spotřebu televizoru dosáhnete pouze vytažením napájecího kabelu ze zásuvky.
- 2 HLASITOST / +: zvýší nebo sníží hlasitost televizoru.
- NABÍDKA: pro zobrazení nebo opuštění nabídek. Tlačítka PROGRAM – / + mohou být použita pro volbu položky v nabídce a tlačítka VOLUME – / + pro vstup do zvolené položky nabídky a k provedení nastavení.
- PROGRAM / +: slouží k výběru programů.

### 3.2 Konektory na zadní straně

Konektory jsou umístěny na zadní straně televizoru a směřují dolů.

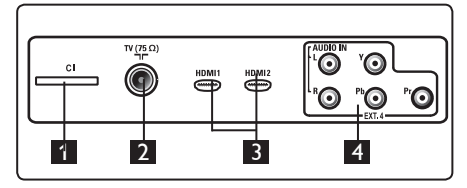

Konektory jsou umístěny na zadní straně televizoru a směřují dozadu.

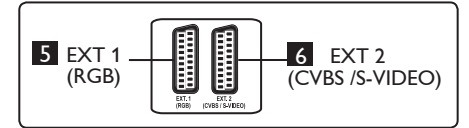

- Konektor CI (Common Interface): slouží k připojení CAM (Conditional Access Module) a karty "smart".
- 2 Zdířka televizní antény: Zasuňte zástrčku antény do 75 Ω ¬Γ zdířky.
- 3 HDMI I / HDMI 2: slouží k připojení settop boxu, DVD přehrávače/rekordéru, zařízení s věrnou reprodukcí (HDTV) nebo osobního počítače.
- EXT4: používá se k připojení zařízení jako je DVD, dekodéru, který má stejný konektor.
- 5 EXT I (RGB) a 6 EXT 2 (CVBS/S-VIDEO): používají se k připojení zařízení jako je DVD přehrávač/rekordér, videa a dekodéru, která mají podobná připojení (takzvané "scart" připojení).

### 3.3 Boční konektory

Tyto konektory jsou umístěny na boční straně televizoru.

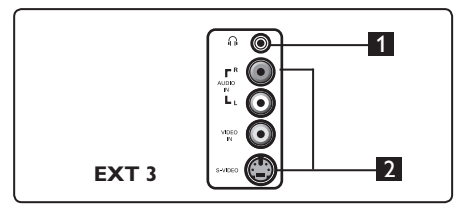

- Sluchátka: pro váš osobní požitek z poslechu připojte konektor sluchátek typu "jack" do zdířky pro sluchátka v televizoru.
- Audio Video: používá se k připojení zařízení jako je fotoaparát nebo videokamera.

# 4 Začínáme

### 4.1 Než začnete

### Varování

Před zavěšením televizoru na stěnu nemusí být připojení kabelů kompletně provedena, avšak kabely musí být zasunuty do konektorů v televizoru.

### 4.2 Připojení antény

Zasuňte pevně anténní konektor do 75 Ω ¬Γanténní zdířky umístěné v dolní části televizoru a opačný konec kabelu do anténní zásuvky ve zdi.

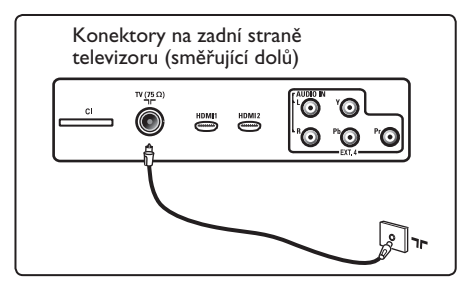

### 4.3 Připojení napájení

Zasuňte napájecí kabel (součást dodávky) do konektoru umístěného na zadní straně televizoru (směřuje dolů) a do zásuvky ve zdi.

### Varování

Zkontrolujte, zda napětí v elektrické síti u vás doma odpovídá hodnotě napětí, která je uvedena na štítku nalepeném na zadní straně televizoru.

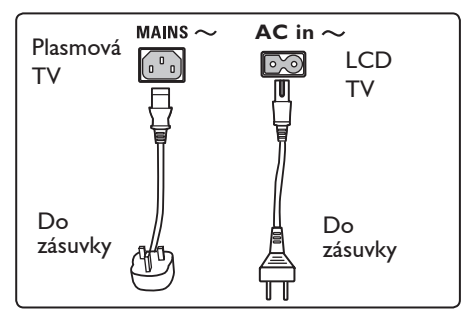

### 4.4 Zapnutí televizoru

- Televizor zapnete stisknutím tlačítka **POWER**, které se nachází na boční straně televizoru. Rozsvítí se modrá kontrolka v přední levé dolní části televizoru a po několika sekundách se obrazovka rozsvítí.
- Pokud televizor zůstává v pohotovostním režimu, (červená kontrolka), stiskněte tlačítko **PROGRAM – / +** umístěné mezi bočními ovladači, nebo tlačítko **P – / +** na dálkovém ovládání.

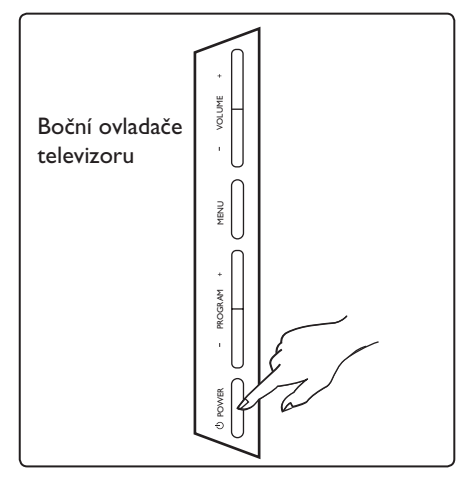

### 4.5 Použití dálkového ovládání

Vložte do ovladače 2 přiložené baterie. Dodržte správnou polaritu, tj. konce baterií (+) a (–) musí být zapojeny na příslušné konce v ovladači (uvnitř jsou značky).

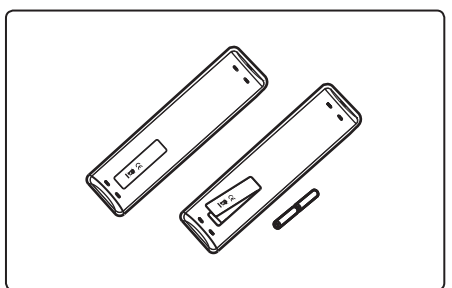

# 5 Funkce dálkového ovládání

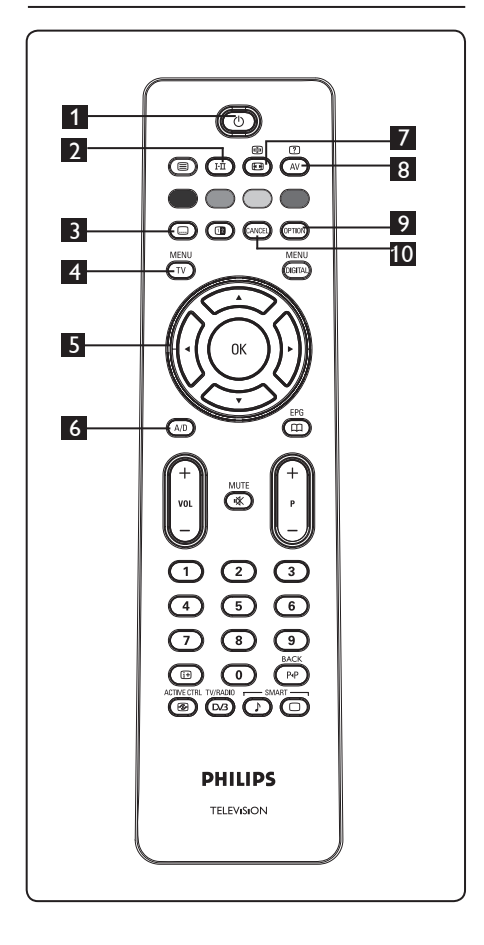

1 Pohotovostní režim 🕐

# 2 Zvukový režim Používá se k přepnutí programů

vysílaných **Stereo** a **Nicam Stereo** do režimu **Mono**. V případě dvojjazyčných programů zvolte **Dual I** nebo **Dual II** (jak je uvedeno na obrazovce během těchto způsobů vysílání). V digitálním režimu zobrazuje I-II seznam audio jazyků. V případě přepnutí do monofonního režimu se rozsvítí červená kontrolka Mono.

# 3 Titulky 🗔

Toto tlačítko v digitálním režimu aktivuje nebo deaktivuje titulky.

### 

Slouží k vyvolání nebo opuštění analogové nabídky televizoru.

5 Kurzor nahoru/dolů/doleva/doprava (▲ ▼ ▲ ► )

Tato 4 tláčítka se používají pro výběr a nastavení položek v nabídce.

- 6 Analogový nebo digitální režim AD Slouží k přepínání mezi analogovým a digitálním televizním režimem.
- 7 Formát obrazovky (Viz strana 39).

### 8 AV (AV)

Slouží k zobrazení seznamu vstupů, k volbě analogové televize, digitální televize nebo připojených externích zařízení (EXT I, EXT 2, EXT 3, EXT 4, HDMI I nebo HDMI 2). Výběr vstupního signálu proveďte tlačítky ▲ ▼ a volbu potvrďte stisknutím tlačítka ► / (0K).

- 9 Možnosti nastavení (Viz strana 23.)
- 10 Zrušit

V digitálním režimu slouží toto tlačítko pro výstup z MHEG teletextu v případě, kdy pro výstup z režimu teletextu nejsou k dispozici barevná tlačítka.

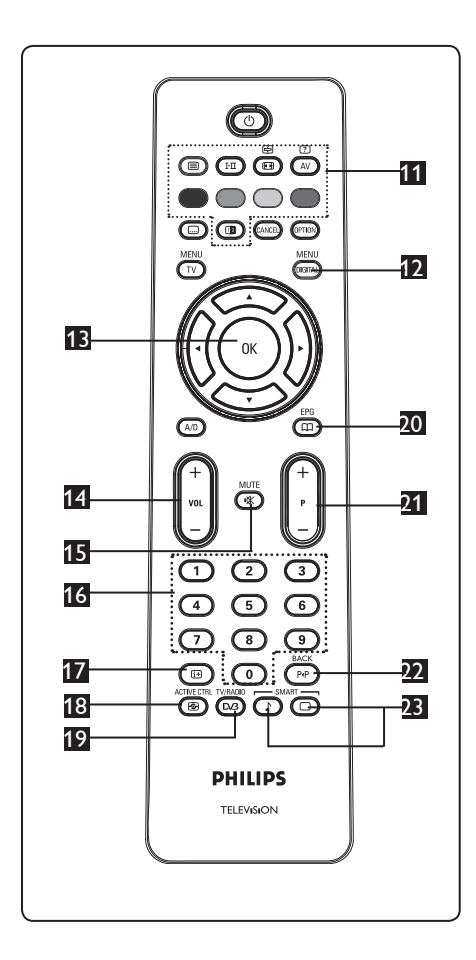

11 Teletext

(Viz strana 40-41.)

12 Nabídka digitálního režimu OGTAL Zobrazení/opuštění digitální nabídky (pokud je televizor v digitálním režimu).

# **В** ок 🕅

Potvrzuje volbu. Rovněž slouží k přístupu do seznamu programů v digitálním režimu.

Hlasitost (+ VOL –) Zesílí nebo ztlumí hlasitost.

- **IS Ztlumení** (K) Vypne nebo zapne zvuk.
- 16 0/9 Numerická tlačítka 0 / 9 Slouží pro přímý přístup do programů. U programů, jejichž číslo je dvoumístné, musí být druhá číslice zadána krátce po zadání první číslice, dříve než pomlčka na obrazovce zmizí.
- Informace na obrazovce 
   V digitálním režimu slouží k zobrazení/ opuštění informačního pruhu (viz strana 14). V analogovém režimu slouží k zobrazení/odstranění čísla programu, zvukového režimu, hodin a zbývajícího času u časovače automatického vypnutí.
- 18 Aktivní řízení 🕼

Automaticky upravuje nastavení obrazu tak, aby kvalita obrazu byla optimální, a to nepřetržitě, za jakýchkoliv podmínek vstupního signálu (viz strana 36).

- Digitální televize/rádio V digitálním režimu se toto tlačítko používá k přístupu do radiových digitálních stanic. Do seznamu rádiových stanic vstoupíte stisknutím tlačítkae Poznámka: Pro návrat do digitálního video režimu stiskněte opět tlačítko TV/RADIO
- Televizní průvodce EPG (Viz strana 24.)
- Program (+ P –)

Zvolí následující nebo předchozí kanál/ vstup, který je k dispozici (nebo stránku v digitálním režimu).

Změna kanálu / editace nebo pohyb zpěte (PP)

V analogovém/digitálním režimu vám dovoluje zaměnit předchozí zobrazený program s aktuálním programem. Tlačítko se rovněž používá k editování nebo pohybu zpět při pojmenovávání vašich oblíbených kanálů.

Obraz/zvuk "smart" O Používá se pro přístup do předdefinovaných nastavení obrazu a zvuku (viz strana 38).

- 6 Přehled hlavní nabídky a podnabídek v digitálním režimu
- Pomocí tlačítka AD na dálkovém ovladači vyberte digitální režim.
   Po přepnutí do digitálního režimu zobrazte stisknutím tlačítka (DETRA) nabídku nastavení.
- 3 Pomocí tlačítek ▲ ▼ ◀ ► můžete nabídku procházet a vybírat či upravovat položky nabídky.

### Nastavení

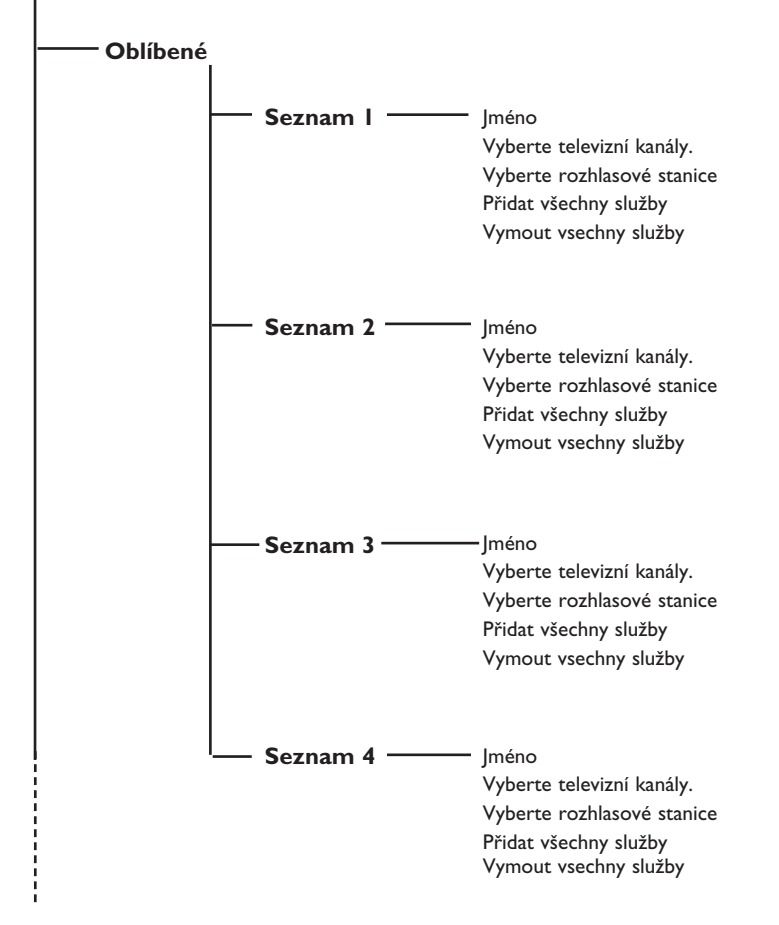

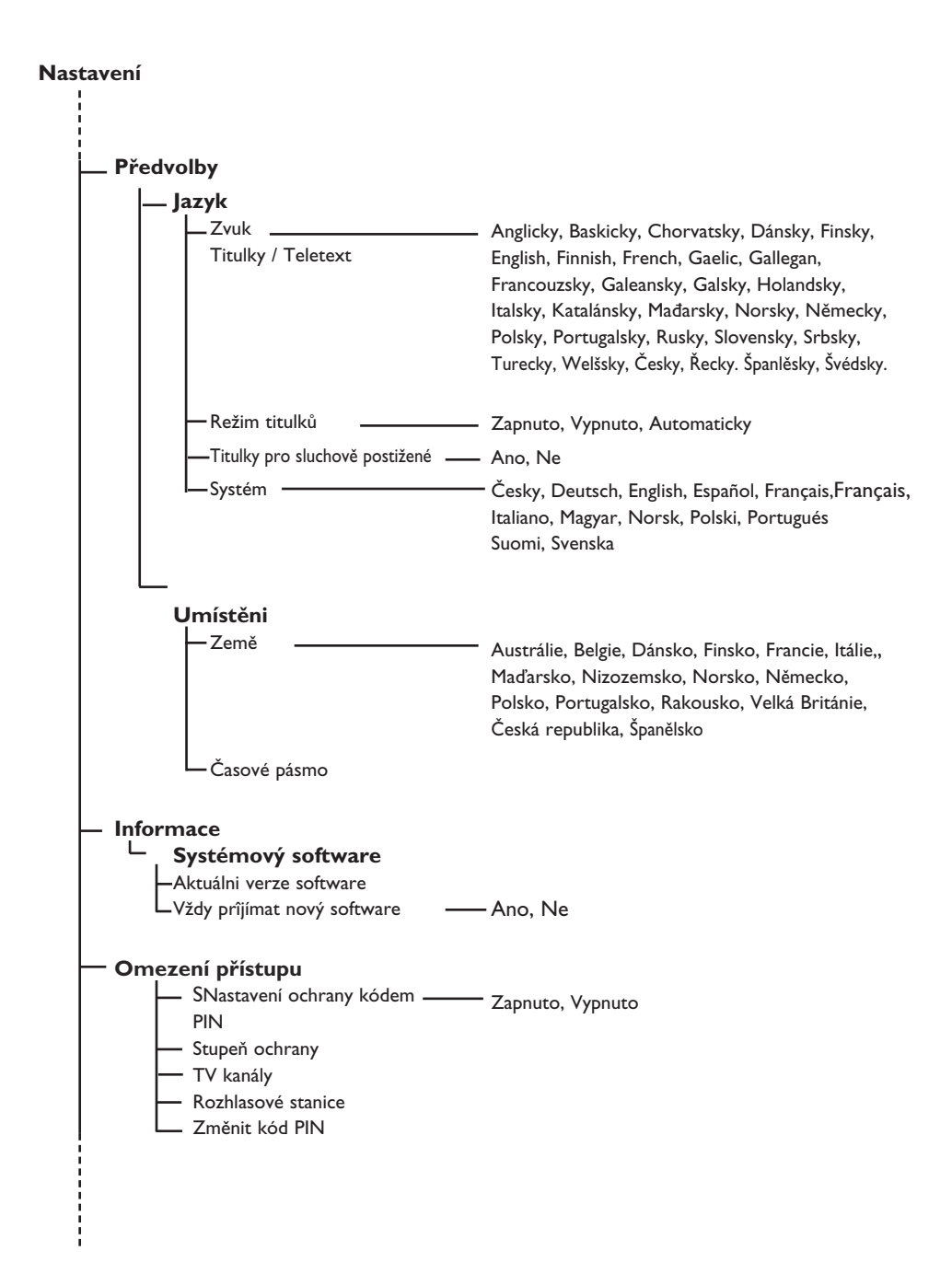

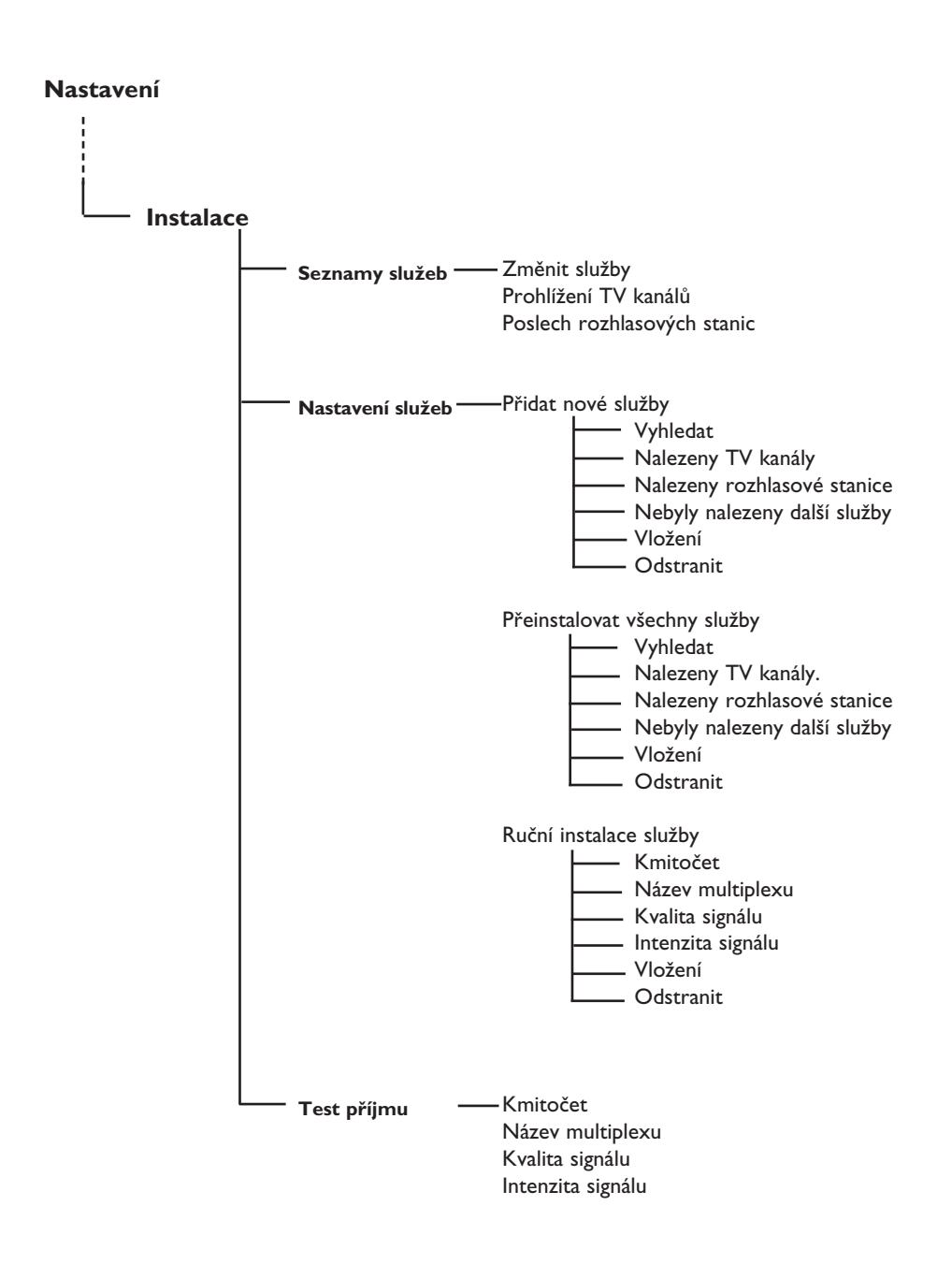

# 7 První zapnutí televizoru

Pokud zapínáte televizor poprvé, zobrazí se na obrazovce tato nabídka.

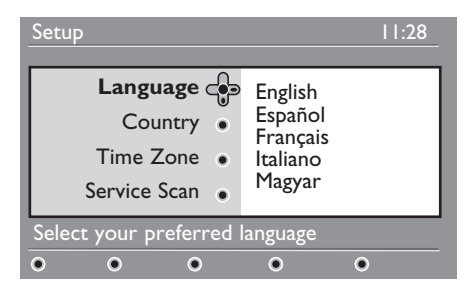

- Stisknutím tlačítka ► vstupte do režimu Language (Jazyk) a prostřednictvím tlačítek ▲ ▼ zvolte váš preferovaný jazyk.
- **2** Volbu potvrďte stisknutím tlačítka (0κ).
- 3 Tlačítky ▲ ▼ vyberte Country (Země) nebo Time Zone (Časové pásmo) a tlačítkem ▶ vstoupíte do režimu nastavení země nebo časového pásma.

### • Upozornění

Pokud chybně nastavíte zemi, nebude očíslování kanálů podle standardů platných ve vaší zemi a může se stát, že nebudete moci přijímat všechny služby, případně nebudete přijímat vůbec žádné služby.

### Poznámka

Jazyk může být zvolen nezávisle na zemi.

4 Stisknutím tlačítka ▲ ▼ zvolte vaši preferovanou zemi nebo časové pásmo a volbu potvrďte tlačítkem (0K).

5 Tlačítkem ▼ vyberte Service scan (Skenování služeb), při kterém budou vyhledány dostupné analogové a digitální kanály.

6 Stisknutím tlačítka (οκ) instalaci spustíte.

### 🖨 Poznámka

Nejsou-li zjištěny žádné digitální kanály, přepněte se stisknutím tlačítka (AV) na analogový režim.

### Poznámka

Pokud se někdy rozhodnete opět vrátit výchozí tovární nastavení, stiskněte a držte stisknuté po dobu 5 sekund tlačítko "**Menu**" (Nabídka) umístěné na boční straně televizoru. Na obrazovce se objeví nabídka. Opakujte kroky I až 5 jako v případě prvního zapnutí televizoru. Tímto způsobem dojde k opětovnému nastavení výchozích hodnot jak digitálního tak i analogového režimu.

# 8 Orientace v informacích na panelu

Při výběru digitálního programu se v horní části obrazovky zobrazí po dobu několika sekund informační panel.

### 8.1 Popis panelu

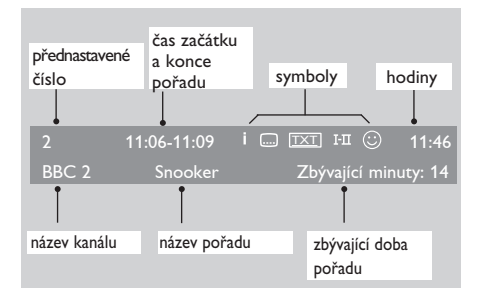

Panel obsahuje informace o přednastaveném čísle, názvu kanálu, délce trvání pořadu, hodinách, názvu pořadu a času, který zbývá do skončení aktuálního pořadu.

### 8.2 Popis symbolů

- K tomuto pořadu jsou k dispozici další informace: jedním stisknutím tlačítka i informace zobrazíte, dalším stisknutím zobrazení informací zrušíte.
- Jsou k dispozici titulky: jestliže je chcete zobrazit, otevřete stisknutím tlačítka i nebo tlačítka možností a vyberte titulky.

- Označuje, že je k dispozici analogový teletext v digitálním režimu.
- I-II další jazyky jsou rovněž k dispozici a mohou být nastaveny v nabídce voleb. Můžete rovněž zvolit jiné jazyky stisknutím tlačítka I-II.
- Barva symbolu (červená, zelená, žlutá nebo modrá) signalizuje zvolený oblíbený seznam.

### 🖨 Poznámka

Pokud je některý program uložen v jednom nebo více oblíbených seznamech, které nejsou v současné době aktivovány, zobrazí se bílý ©.

# 9 Seznamy služeb

### 9.1 Uspořádání služeb

Tato nabídka umožňuje změnit pořadí uložených digitálních TV kanálů a rozhlasových stanic.

 Po přepnutí do digitálního režimu MENU zobrazte stisknutím tlačítka (DIGTA) nabídku nastavení.

 Stisknutím tlačítka ▼ vyberte položku Instalace, stiskněte dvakrát tlačítko ► a vyberte nabídku Seznamy služeb.

# Nastavení 11:28 Installation Seznamy služeb Nastaveni služby Test příjmu Test příjmu Poslech rozhlasových stanic Správa seznamů služeb O Zavřít

3 Pomocí tlačítek ▲ ▼ vyberte položku Změnit služby a stiskněte tlačítko ►.

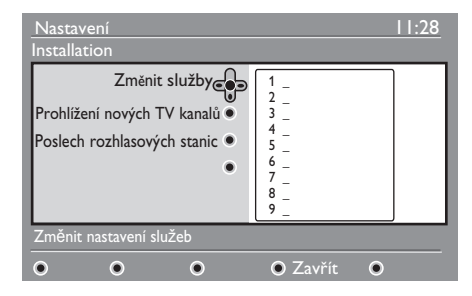

- 4 Stisknutím tlačítek ▲ ▼ vyberte kanál, jehož pořadí chcete změnit.
- 5 Stisknutím tlačítka ()K výběr aktivujte. chcete odinstalovat vybraný kanál stiskněte červené tlačítko.
- Vyberte (▲ ▼) nové číslo, pod které chcete vybraný kanál uložit.

- Volbu potvrďte tlačítkem OK. Výměna kanálů je provedena.
- Opakujte postup 4 až 7 dokud neuložíte všechny kanály v požadovaném pořadí.

10 Stisknutím tlačítka (1977) ukončíte nabídku.

### 9.2 Prohlížení nových TV kanalů nebo Poslech rozhlasových stanic

Tato nabídka umožňuje ověřit dostupnost nových televizních kanálů nebo nových rozhlasových stanic, které zahájily vysílání po počáteční instalaci.

- Po přepnutí do digitálního režimu zobrazte stisknutím tlačítka
- 2 Stisknutím tlačítka ▼ vyberte položku Instalace, stiskněte dvakrát tlačítko ► a vyberte nabídku Seznamy služeb.
- Bomocí tlačítek ▲ ▼ vyberte položku Prohlížení TV kanálů a Poslech rozhlasových stanic.
- 4 Jestliže jsou k dispozici nové služby, otevřete stisknutím tlačítka ► seznam a pomocí tlačítek ▲ ▼ ho projděte.
- 5 Stisknutím tlačítka ◄ se vrátíte do předchozí nabídky. MENU
- 6 Stisknutím tlačítka (1977) ukončíte nabídku.

### 10 Nastavení služeb

### 10.1 Přidání nových služeb

Tato nabídka umožňuje vyhledat nové televizní kanály nebo nové rozhlasové stanice, které zahájily vysílání po počáteční instalaci.

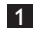

1 Po přepnutí do digitálního režimu MENU zobrazte stisknutím tlačítka (DIGITAL) nabídku nastavení.

- 2 Pomocí tlačítka ▼ vyberte položku Instalace a stiskněte tlačítko .
- B Vyberte položku Nastavení služeb (▼) a stiskněte tlačítko ►.

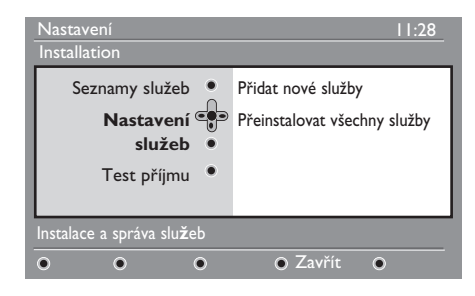

4 Stisknutím tlačítka ► Přidat nové služby a stisknutím tlačítka aktivujte instalaci (ок).

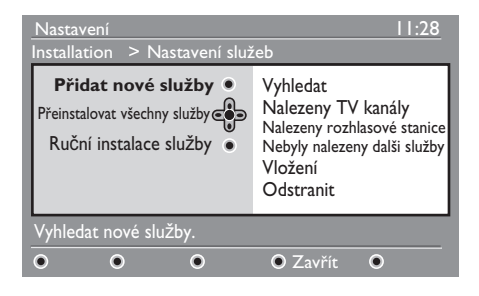

Spustí se vyhledávání a pouze nové kanály se uloží a přidají do seznamu kanálů.

Zobrazí se procento dokončení instalace a počet nalezených kanálů. (Po dokončení vyhledávání, potvrďte tlačítkem (0K) nové služby.)

- 5 Stisknutím tlačítka ∢ se vrátíte do předchozí nabídky. MENU
- 6 Stisknutím tlačítka (DIGITAL) ukončíte nabídku.

### 10.2 Přeinstalace všech služeb

Tato nabídka umožňuje přeinstalovat všechny digitální kanály a rozhlasové stanice.

- 1 Po přepnutí do digitálního režimu MFNI zobrazte stisknutím tlačítka (DIGITAL) nabídku nastavení.
- 2 Pomocí tlačítka ▼ vyberte položku Instalace a stiskněte tlačítko .
- 3 Vyberte položku **Nastavení služeb** (▼) a stiskněte tlačítko ▶.
- 4 Vyberte položku Přeinstalovat všechny služby (v) a stiskněte tlačítko ▶.

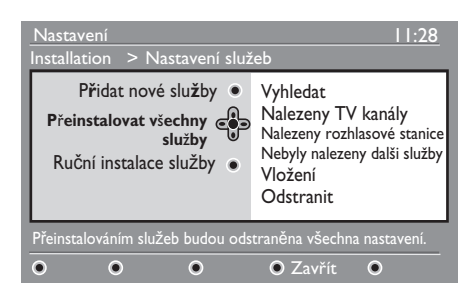

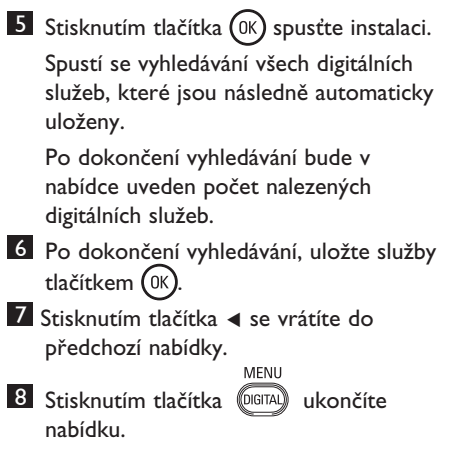

### 5 Použijte tlačítka (0) až (9) pro zadání frekvence vašeho cílového kanálu a vyhledávání zahájíte stisknutím tlačítka (OK). Po skončení vyhledávání bude zobrazena nabídka ukazující počet nalezených digitálních služeb.

6 Po dokončení vyhledávání, uložte služby tlačítkem (OK)

7 Stisknutím tlačítka ◄ se vrátíte do předchozí nabídky.

MENU

8 Stisknutím tlačítka (DGITAL) ukončíte nabídku.

### 10.3 Ruční instalace služby

Prostřednictvím této nabídky můžete ručně vyhledávat služby přímým zadáním frekvence vašeho oblíbeného kanálu.

 Po přepnutí do digitálního režimu zobrazte stisknutím tlačítka DIGITAL nabídku nastavení.

- 2 Pomocí tlačítka ▼ vyberte položku Instalace a stiskněte tlačítko .
- 3 Vyberte položku Nastavení služeb (▼) a stiskněte tlačítko ►.

4 Zvolte Manual install services (Ruční instalace služby) (v) stiskněte tlačítko ▶.

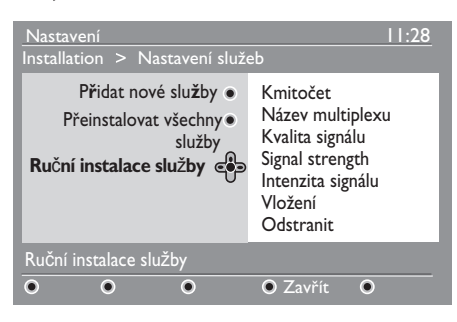

### 11 Test příjmu

Tato nabídka umožňuje zjistit sílu signálu přijímaného prostřednictvím antény.

1 Po přepnutí do digitálního režimu zobrazte stisknutím tlačítka (DIGITAL) nabídku nastavení.

2 Stisknutím tlačítka ▼ vyberte položku Instalace a stisknutím tlačítka > zobrazte nabídku instalace

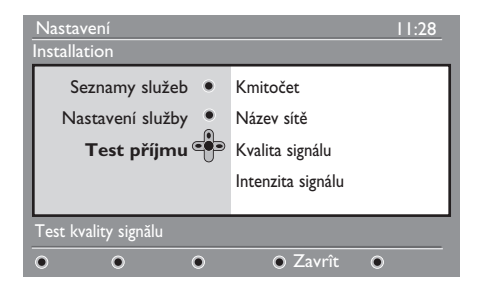

3 Pomocí tlačítka ▼ vyberte položku Test příjmu a stiskněte tlačítko ►. Zobrazí se frekvence aktuálního programu, název multiplexu, kvalita a síla signálu.

4 Pomocí tlačítka ► otevřete položku Frekvence a pomocí tlačítek (0) až (9) zadejte frekvenci digitálního kanálu, kterou chcete vyzkoušet. Stisknutím tlačítka > se přesuňte k místu pro zadání dalšího znaku. Seznam čísel digitálních kanálů naleznete v televizním magazínu.

Pokud testovací příjem bude signalizovat, že síla signálu je opravdu slabá, můžete zkusit zlepšení, obnovení, nastavení nebo modernizaci antény. Doporučujeme však kontaktovat specializovaného anténního technika, aby dosažený výsledek byl co nejlepší.

- 5 Po zadání frekvence ukončete zobrazení nabídky Frekvence stisknutím tlačítka (ок)

6 Stiskem tlačítka ◄ se vrátíte do předchozí nabídky.

MENU Z Stisknutím tlačítka (DGITAL) ukončíte nabídku.

# 12 Předvolby

Tato nabídka vám umožňuje zvolit preferovaný jazyk, nebo provést místní změny (země a časové pásmo).

- Po přepnutí do digitálního režimu zobrazte. stisknutím tlačítka nabídku nastavení.
- Pomocí tlačítka ▼ vyberte položku Předvolby a stiskněte tlačítko ►.

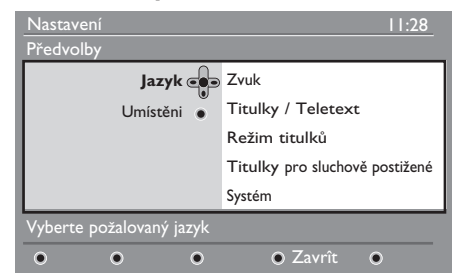

- 3 Vyberte položku Jazyk a Umístěni a (♥) a stiskněte tlačítko ►.
- Pomocí tlačítka ▲ ▼ vyberte nastavení a stisknutím tlačítka ► otevřete podnabídku.
   Proveďte požadované změny a stisknutím tlačítka ()K) ◄ nabídku
- 5 Stisknutím tlačítka ◄ se vrátíte do předchozí nabídky. MENU

ukončete.

6 Stisknutím tlačítka (DGTA) ukončíte nabídku.

### Jazyk: Výchozí nastavení jazyka

- Zvuk : Slouží k výběru jazyka zvuku.
- Titulky/Teletext : Slouží k výběru jazyka titulků a teletextu.
- Režim titulků : Slouží k vypnutí, zapnutí nebo automatickému zobrazení (titulky jsou zobrazeny pouze u originálního přenosu zvuku).

- Titulky pro sluchově postižené : Slouží k aktivaci nebo deaktivaci specifických titulků pro sluchově postižené (jsou-li poskytovány provozovatelem vysílání).
- Systém : Slouží k výběru jazyka nabídky.

### Poznámka

Pokud jste z nějakého důvodu zvolili nesprávný jazyk a zvolenému jazyku nerozumíte natolik, abyste mohli televizor provozovat, následujícím postupem se opět navrátíte k vašemu upřednostňovanému jazyku.

- Ukončete nabídku stisknutím tlačítka
- Dalším stisknutím tlačítka nabídku zobrazíte.
- Stisknutím tlačítka ▼ vyberte druhou položku v nabídce a stisknutím tlačítka ► otevřete další úroveň nabídky.
- Dalším stisknutím tlačítka ► a pomocí tlačítka ▼ vyberte pátou položku v nabídce.
- Stisknutím tlačítka > otevřete další úroveň nabídky.
- Pomocí tlačítek ▲ ▼ vyberte správný jazyk.
- Výběr potvrďte tlačítkem (<sup>OK</sup>). MENU
- Ukončete nabídku stisknutím tlačítka (IIII).

### Nastavení umístění

 Země : Slouží k výběru země, ve které se nyní nacházíte.

### **O** UPOZORNĚNÍ

Jestliže zvolíte nesprávnou zemi, nebude číslování kanálů odpovídat standardu používanému ve vaší zemi. Může se také stát, že nebudete moci využívat všech služeb, případně nebudou k dispozici vůbec žádné služby. Nezapomeňte, že jazyk lze vybrat nezávisle na zemi.

 Časové pásmo : Slouží k výběru časového pásma, ve kterém se nyní nacházíte.

# 13 Omezení přístupu

Tato nabídka vám umožňuje nastavit omezení přístupu pro digitální kanály.

- Po přepnutí do digitálního režimu zobrazte stisknutím tlačítka
   nabídku nastavení.
- Pomocí tlačítka ▼ vyberte položku
   Omezení přístupu a stiskněte tlačítko
   .
- 3 Stisknutím tlačítka ► otevřete nabídku ochrany pomocí kódu Nastavení ochrany kódem PIN.

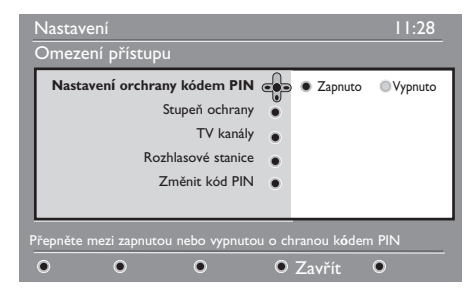

Pomocí tlačítka ◄ ► nastavte možnost na Zapnuto a stisknutím tlačítka nabídku ukončete. Poté budete mít přístup k dalším nastavením:

### **V**arování

Používáte-li jakýkoli způsob omezení přístupu, je třeba zadat kód PIN při každém plánování nahrávání programu.

- 6 Stisknutím tlačítka (Markov) ukončíte nabídku.
- Stupeň ochrany : Slouží k výběru požadované klasifikace pro zamknutí kanálu.Klasifikace podle věku pouze zablokuje určité programy, jestliže provozovatel vysílání poskytuje s programem tento údaj.

- TV kanály: Vyberte televizní kanál, který chcete zamknout, a stiskněte tlačítko (0K).
- Rozhlasové stanice: Vyberte rozhlasovou stanici, kterou chcete zamknout a stiskněte tlačítko (0K).
- Změnit kód PIN: Stisknutím tlačítka
   otevřete nabídku. Podle pokynů na obrazovce změňte přístupový kód.
   Výchozí kód PIN je 1234. Jestliže zapomenete osobní kód, můžete obnovit nastavení na výchozí kód PIN (1234) tak, že zadáte univerzální kód 0711.

### Poznámka

Televizor je vybaven konektorem společného rozhraní (Common Interface – CI) (viz strana 28). Tento CI modul Ize získat, pokud si předplatíte služby u poskytovatelů jako je Pay TV nebo jiní poskytovatelé služeb. CI modul není dodáván společně s televizorem.

Nabídka omezení přístupových práv zobrazí CI přístupová omezení, pokud byl instalován CI modul. CI modul je odpovědný za zprávy a texty na obrazovce. V případě poruchy nebo neobvyklého chování musíte zavolat poskytovatele CI služeb. 14 Vytvoření seznamu oblíbených položek

Tato nabídka umožňuje vytvořit seznam oblíbených televizních kanálů a rozhlasových stanic. Tak si může například každý člen rodiny vytvořit svůj vlastní seznam.

 Po přepnutí do digitálního režimu zobrazte stisknutím tlačítka

| Nastavení                                                                   | 11:28                                        |
|-----------------------------------------------------------------------------|----------------------------------------------|
| Oblibené<br>Předvolby •<br>Informace •<br>Omezení přístupu •<br>Instalace • | Seznam I<br>Seznam 2<br>Seznam 3<br>Seznam 4 |
| Provedení změn ve vašem sezna                                               | mu oblíbených služeb.                        |
| • • •                                                                       | • Zavřít •                                   |

- 2 Stisknutím tlačítka ► otevřete nabídku seznamu oblíbených položek.
- 3 Pomocí tlačítek ▲ ▼ vyberte svůj seznam Oblíbené – Seznam I, Seznam 2, Seznam 3 nebo Seznam 4 a stiskněte tlačítko ►.
- 4 Pomocí tlačítek ▲ ▼ vyberte nastavení a stisknutím tlačítka ► otevřete podnabídku.
- Jméno : Pomocí tlačítek ◄ ► se můžete pohybovat v oblasti zobrazení názvu (16 znaků) a pomocí tlačítek – P(age) + vybírat znaky. Po zadání znaku ukončete nabídku stisknutím tlačítkas P+P. Pro úpravu jakéhokoli znaku použijte tlačítko (0K).

- Vyberte televizní kanály : Pomocí tlačítek ▲ ▼ vyberte své oblíbené televizní kanály a výběr potvrďte tlačítkem (0k).
   Stisknutím tlačítka ◄ nabídku ukončíte.
- Vyberte rozhlasové stanice : Pomocí tlačítek ▲ ▼ vyberte svou oblíbenou rozhlasovou stanici a výběr potvrďte tlačítkem ()K). Stisknutím tlačítka ◄ nabídku ukončíte.
- Přidat všechny služby : Stiskněte tlačítko ()K) chcete-li přidat všechny služby do seznamu oblíbených položek.
- Vyjmout vsechny služby : Stiskněte tlačítko (0K) chcete-li odebrat všechny služby ze seznamu oblíbených položek.
- 5 Stisknutím tlačítka ◄ se vrátíte do předchozí nabídky.

MENU

6 Stisknutím tlačítka (IIII) ukončíte nabídku. Seznam oblíbených položek je možné vybrat v nabídce možností (viz další strana).

# 15 Informace

Tato nabídka poskytuje informace o verzi softwaru a instalaci nového softwaru.

 Po přepnutí do digitálního režimu MENU zobrazte stisknutím tlačítka

 Pomocí tlačítka ▼ vyberte položku Informace a stiskněte tlačítko ►.

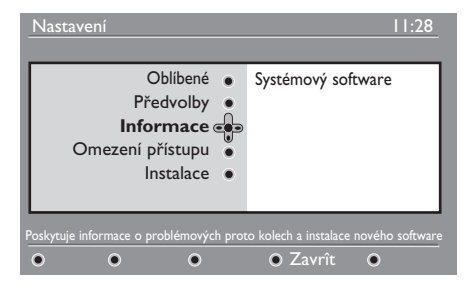

Zobrazí se verze softwaru.

Pomocí tlačítka > přepněte do režimu výběru.

4 Tlačítky ◄ ► vyberte Yes (Ano) nebo No (Ne). Nabídku můžete nastavit tak, aby byly automaticky přijímány softwarové aktualizace vašeho digitálního televizoru prostřednictvím stahování dat vysílaných v rámci televizního signálu. Normálně bude televizor v pohotovostním režimu detekovat, zda je k dispozici aktualizace softwaru. Při dalším zapnutí televizoru se na obrazovce zobrazí zpráva, oznamující, že je k dispozici nový software. Stisknutím tlačítka (DK) zahájíte stahování softwarové aktualizace. Nabídka stažení softwaru zobrazí popis softwaru spolu s datem a časem stažení. Může dojít k aktualizaci určitých nabídek, funkcí nebo přidání nových funkcí, ale obecně televizor bude fungovat beze změny. Po potvrzení bude software stažen v určený čas a den.

### Poznámka

Televizor musí být přepnut do pohotovostního režimu, aby bylo možné software stáhnout.

### Stažení nového softwaru v době, kdy není televizor zapnut

Je-li k dispozici nový software, je doporučeno jej vždy potvrdit a stáhnout.

 V případě, že je k dispozici nový software, zobrazí se při zapnutí televizoru zpráva. V nabídce je zobrazena zpráva s datem a dobou stahování. Pokračujte stisknutím tlačítk (OK).

Důležité : Ponechejte televizor v pohotovostním režimu, aby bylo možné provést upgrade. Nevypínejte hlavní vypínač.

- Jestliže dojde při stahování nového softwaru k problémům, zobrazí se při příštím plánovaném stahování softwaru oznámení. Pokračujte stisknutím tlačítka
   OK a používejte televizor obvyklým způsobem.
- Po úspěšném stažení softwaru se zobrazí blahopřejná zpráva. Potvrďte ji tlačítkem
   OK Pokyny k novému softwaru a upgradu naleznete na webu : www.philips.com/
- 5 Stisknutím tlačítka ◄ se vrátíte do předchozí nabídky.

Stisknutím tlačítka (MENU) ukončíte nabídku.

# 16 Použití nabídky Volby

Tato nabídka poskytuje přímý přístup k seznamu oblíbených položek, výběru jazyka a dalším položkám.

 V digitálním režimu stiskněte bílé tlačítko (Volby) a zobrazte nabídku možností.

| Volby                                                        | 11:28                                                 |
|--------------------------------------------------------------|-------------------------------------------------------|
| <b>Oblíbené ⊕</b><br>Jazyk titulků<br>Jazyk zvuku<br>Režim ● | Žádné<br>Seznam I<br>Seznam 2<br>Seznam 3<br>Seznam 4 |
| Vyberte aktivni seznam oblíb                                 | ených                                                 |
| • • •                                                        | • • Konec                                             |

- Pomocí tlačítek ▲ ▼ vyberte nastavení a stisknutím tlačítka ► otevřete podnabídku.
- Oblíbené : Pomocí tlačítek ▲ ▼ vyberte seznam oblíbených položek a výběr potvrďte tlačítkem ()K).

### Poznámka

Možnost "Žádné" deaktivuje všechny seznamy oblíbených položek. Chcete-li vytvořit vlastní seznam oblíbených položek, naleznete další informace na straně 21.

 Jazyk titulků : Pomocí tlačítek ▲ ▼ dočasně změňte jazyk a výběr potvrďte tlačítkem ()K.  Jazyk zvuku : Slouží k dočasné změně jazyka zvuku.

Chcete-li trvale změnit jazyk zvuku a titulků, použijte nabídku Předvolby (viz strana 19).

- Režim : Můžete zvolit pouze rozhlasové stanice, televizní kanály nebo služby bez zvuku či obrazu.
- Poznámka (Pouze pro Velkou Británi) Seznam TV obsahuje rozhlasové stanice i televizní kanály.
- Doba trvání nápisu : Slouží k výběru doby, po kterou je panel zobrazen.
- 3 Stisknutím bílého tlačítka (PTO) (Volby) nabídku ukončíte

# 17 Průvodce televizním programem

Průvodce televizním programem je elektronický průvodce programy (EPG), který poskytuje rychlý a snadný způsob zobrazení úplného seznamu digitálních programů podobně jako v novinách nebo televizním magazínu. Seznam digitálních programů můžete procházet a zobrazit informace o jednotlivých programech. Také můžete televizor naprogramovat tak, aby poskytoval digitální kanál, který bude nahráván.

Po přepnutí do digitálního režimu zobrazte stisknutím tlačítka průvodce televizorem:

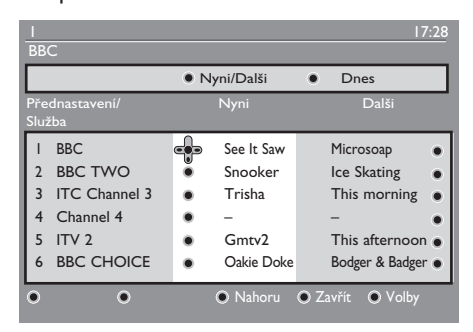

Zobrazí se seznam všech digitálních programů v aktuálně vybraném seznamu oblíbených položek.

- 2 Tlačítkem ▼ otevřete seznam Přednastavení/Služba nebo stisknutím tlačítka ► otevřete seznam Dnes.
- 3 Pomocí tlačítek ◀ ► vyberte program.
- 4 V dolní části obrazovky se zobrazí funkce průvodce televizorem. Stisknutím odpovídajícího barevného tlačítka (červeného, zeleného, žlutého nebo modrého) je aktivujte.

- Nahoru (žluté tlačítko) : Slouží k přechodu přímo na první položku v seznamu.
- Zavřít (modré tlačítko) : Slouží k ukončení průvodce televizorem.
- Volby (bílé tlačítko 
   ): V této nabídce můžete vybrat seznam oblíbených položek, režim nebo témata. Témata jsou oblasti zájmu, můžete například zobrazit pouze: drama, zprávy, filmy a další.
- 5 Chcete-li zobrazit další informace o vybraném programu (jsou-li k dispozici), stiskněte tlačítko 1.
- Stisknutím tlačítka 
   <sup>EPG</sup>
   ukončíte
   nabídku.

# 18 Funkce nahrávání (Nepoužitelné pro tento model)

Tato funkce umožňuje nahrávání digitálního kanálu, i když je televizor v pohotovostním režimu. Je třeba však naprogramovat videorekordér.

Chcete-li po nastavení časovače pokračovat ve sledování jiného digitálního kanálu, můžete kanály přepínat obvyklým způsobem.

DŮLEŽITÉ : Pokud jste naprogramovali nahrávání, nevypínejte televizor ani neodpojujte přívodní napájecí kabel. Televizor musí zůstat v pohotovostním režimu, aby nahrávání bylo možné.

- Po přepnutí do digitálního režimu zobrazte stisknutím tlačítka průvodce televizorem.
- 2 Tlačítkem ▼ otevřete seznam Přednastavení/služba nebo stisknutím tlačítka ► otevřete seznam Dnes.
- 3 Stisknutím ČERVENÉHO tlačítka zobrazte nabídku Nahrávání.

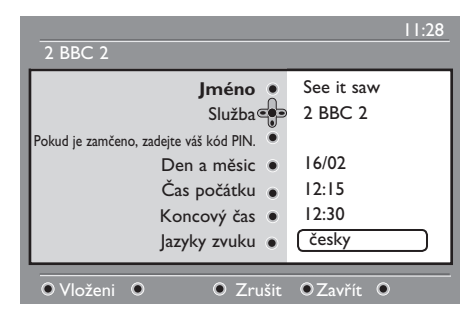

- Pomocí tlačítek ▲ ▼ vyberte nastavení a stisknutím tlačítka ► otevřete podnabídku. Proveďte požadované změny a stisknutím tlačítka OK nebo ◄ nabídku ukončete.
  - Jméno : Zde bude zobrazen vybraný program.
  - Služba : Slouží ke změně čísla programu, který chcete nahrávat. Volbu potvrďte stisknutím tlačítka (0K).

### 🖨 Poznámka

Můžete provést změnu pouze na číslo, které se nachází v aktuálně vybraném seznamu oblíbených položek.

- Pokud je zamčeno, zadejte váš kód PIN : Zadejte svůj tajný kód, pouze pokud jste aktivovali funkci omezení přístupu (viz strana 20). Volbu potvrďte stisknutím tlačítka (OK).
- Den a měsíc : Pomocí tlačítek

   P(age) + zadejte datum. Stisknutím tlačítka (0k) nabídku ukončíte.
- Čas začátku : Zadejte čas začátku.
- Čas konce : Zadejte čas konce.
- Jazyk zvuku : Vyberte jazyk a potvrďte jej tlačítkem (0K).
- Jazyk titulků : Vyberte jazyk a potvrďte jej tlačítkemh (0K).
- Titulky pro sluchově postižené: Vyberte možnost Ano nebo Ne a výběr potvrďte tlačítkem (OK).
- Četnost : Vyberte možnost Jednou, Denně nebo Týdně a výběr potvrďte tlačítkem (0K).

Stisknutím ČERVENÉHO tlačítka uložte nahrávku. Znovu se zobrazí průvodce televizním programem. Stisknutím ZELENÉHO tlačítka zobrazíte seznam uložených nahrávek.

6 Po skončení sledování televizoru je třeba ponechat přijímač v pohotovostním režimu, aby bylo možné aktivovat nahrávání programu.

### Důležité

Pokud jste naprogramovali nahrávání, nevypínejte televizor ani neodpojujte přívodní napájecí kabel. Televizor musí zůstat v pohotovostním režimu, aby nahrávání bylo možné.

Pokud se díváte na digitální kanál v okamžiku, kdy má být spuštěn časovač, vyšle časovač zvukový signál a nabídne vám možnost volby buď přepnutí kanálů, nebo pokračování ve sledování právě sledovaného kanálu. Pokud zvolíte přepnutí kanálů, nebude nahrávání spuštěno.

### 🖨 Poznámka

Naplánované nahrávání by mohlo být přerušeno nebo ovlivněno, pokud okamžitě po zapnutí televizoru z pohotovostního režimu stisknete buď tlačítko (AV) nebo (AD) . Naplánované nahrávání by mohlo být rovněž přerušeno nebo ovlivněno, pokud je v okamžiku zapnutí televizoru z pohotovostního režimu připojen vstup EXT I nebo EXT 2. Aby se předešlo možnému přerušení naprogramovaného nahrávání, doporučuje se zůstat v digitálním režimu po dobu přibližně jedné minuty.

# 19 Digitální teletext (MHEG)

### Dostupné pouze ve Velké Británii

Služby digitálního teletextu se velmi liší od analogového teletextu. Po přepnutí na službu digitálního teletextu budou obrázky obsahovat grafiku a text, jejichž rozvržení a ovládání je určeno provozovatelem vysílání. Některé digitální kanály, které je možné vybrat stejně jako kterékoli jiné kanály, nabízejí vyhrazené teletextové služby. Některé digitální kanály také nabízejí informace o vysílaném programu (na obrazovce se může zobrazit zpráva nebo pokyn).

Za určitých okolností může mít digitální text nebo interaktivní služby přednost před titulky. To může mít za následek, že na kanálu vysílajícím titulky se po skončení zobrazení digitálního textu nebo interaktivních služeb titulky znovu automaticky neobjeví. V takovém případě můžete titulky zapnout buď stiskem tlačítka mo na dálkovém ovládání nebo změnou kanálu.

- Chcete-li používat digitální text, postupujte podle instrukcí uvedených na obrazovce.

### Poznámka

Pokud v digitálním teletextu není k dispozici ovládání prostřednictvím barevných tlačítek, abyste mohli režim teletextu opustit, použijte místo toho tlačítko zrušit (ANCE). Po dokončení sledování teletextu vyberte jiný kanál pomocí tlačítek P /+ nebo se podle pokynů na obrazovce vračte k programu.

Pokud se přepnete do digitálního kanálu s odkazem na službu teletextu, na pozadí se stáhne software, který funkci teletextu umožní. Musíte chvilku počkat, než bude možné stisknout tlačítko (), neboť nejprve musí být dokončeno stahování softwaru. Pokud stisknete tlačítko () před dokončením stahování, nastane před zobrazením teletextu krátké zpoždění.

Při procházení digitálního teletextu dochází ke krátkému zpoždění během stahování stránek. Často je na stránce vysílána výzva nebo zpráva, která vás informuje o průběhu.

### Analogový teletext v digitálním režimu

### Poznámka Dostupné ve všech zemích

- Jestliže je u digitálního kanálu bez služeb digitálního teletextu zobrazena ikona <u>TXT</u>. označuje tato ikona, že je v digitálním režimu k dispozici analogový teletext.
- Stisknutím tlačítka () otevřete analogový teletext.

### 🖨 Poznámka

Pokud je při instalaci zvolena země UK, stiskněte tlačítko a podržte je stisknuté po dobu nejméně 3 sekund.

 Informace o použití funkcí analogového teletextu naleznete na straně 40 a 41.

# 20 Použití CAM modulu (Conditional Access Module)

### Nabídka Conditional Access Module

(Modul CAM) poskytuje přístup k funkcím obsaženým v CAM. Modul může být vložen do konektoru CI (Common Interface) umístěném na zadní straně televizoru (směřuje dolů).

### Poznámka

Cl modul není dodáván společně s televizorem. Tento Cl modul lze získat pouze tehdy, pokud si předplatíte služby u poskytovatelů jako je Pay TV nebo jiní poskytovatelé služeb.

### DŮLEŽITÉ

Při zasouvání nebo vyjímání modulu vždy televizor vypněte.

### Zasunutí CAM

1 Vypnuto televizor.

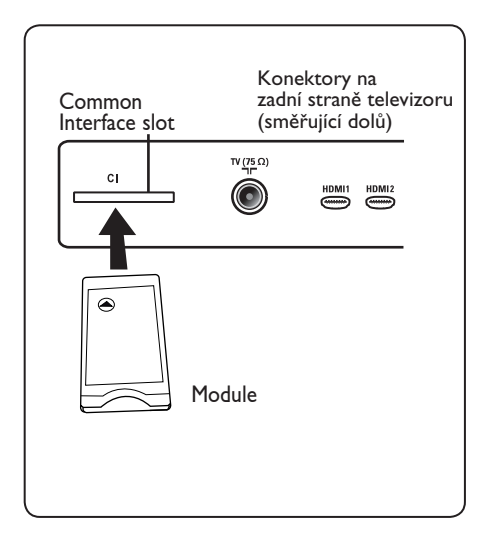

Některé moduly jsou dodávány s prohlížecí kartou. Pokud používáte tento typ modulu, vložte nejprve prohlížecí kartu do modulu. Před vložením karty do drážky v modulu se ujistěte, že šipka na prohlížecí kartě směřuje k šipce na modulu.

Zasuňte modul do zdířky CI (Common Interface) v televizoru.

- 4 Zapněte televizor.
- 5 Stiskněte tlačítko (DGTA), dojde k zobrazení nabídky nastavení.

6 K výběru nabídky Access restriction (Omezení přístupu) použijte tlačítko ▼ a stiskněte tlačítko ►.

- Pro vstup do nabídky Set pin code protection (Nastavení ochrany pin kódem) stiskněte tlačítko
- 8 Pro přístup do CAM funkcí stiskněte tlačítko (0K), jak je ukázáno na obrazovce (viz strana 20).

### DŮLEŽITÉ

Pokud nebyl zasunut žádný modul nebo pokud modul není zasunut správně, nebude nabídka CAM (Conditional Access Module) zobrazena. (Pokud jste vložili modul, zkontrolujte, zda je správně a zcela zasunut, jak je výše zmíněno v bodě 3.)

Funkce, které se nyní objeví na obrazovce, závisí na obsahu zvoleného CAM modulu ve vaší zemi. Postupujte podle návodu dodaného s modulem nebo kontaktujte prodejce.

# 21 Automatické ladění analogových programů

Tato nabídka umožňuje automaticky vyhledat všechny analogové programy, které jsou ve vaší oblasti dostupné.

Před spuštěním automatického vyhledávání analogových programů se ujistěte, že je televizor přepnut do analogového režimu. Pokud se televizor nachází v digitálním režimu, přepněte jej do analogového režimu tlačítkem (A/D) (Analogový / Digitální).

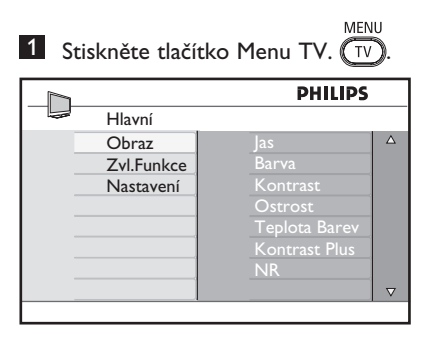

2 Stiskněte opakovaně tlačítko ▲ / ▼ a vyberte Nastavení, stisknutím tlačítka ► / OK vstoupíte do nabídky Nastavení.

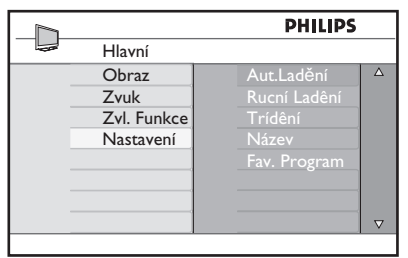

3 Nastavení: Stisknutím tlačítka ▼ vyberte položku Aut. Ladění a stisknutím tlačítkae ► / OK spusťte automatické vyhledávání kanálů. Všechny dostupné televizní programy budou uloženy. Tato operace trvá několik minut. Na obrazovce se zobrazí průběh vyhledávání a počet nalezených programů.

|            | PHILIPS |
|------------|---------|
| Aut.Ladění |         |
|            |         |
| Program    |         |
|            | 196 MHz |
|            | _       |
|            |         |
|            |         |
|            |         |
|            |         |

### Důležité

Chcete-li ukončit nebo přerušit vyhledávání před dokončením, stiskněte tlačítko Jestliže přerušíte vyhledávání během v automatického ukládání, nebudou uloženy všechny kanály. Aby byly uloženy všechny kanály, je třeba provést celé automatické vyhledávání a ukládání znovu.

### 🖨 Poznámka

### Funkce ATS (Automatic Tuning System – Systém automatické ladění)

Pokud vysílač nebo kabelová síť vysílá automatické třídění signálu, budou programy očíslovány správně. V tomto případě je instalace dokončena. V opačném případě můžete použít nabídku **Sort** (Třídit) a přiřadit čísla jednotlivým programům podle vašeho výběru.

### Funkce ACI (Automatic Channel Installation – Automatické nastavení kanálů)

Při zjištění kabelového systému nebo televizního kanálu, který vysílá signál ACI, se zobrazí seznam programů. Není-li signál ACI vysílán, jsou kanály očíslovány podle provedeného výběru jazyka a země. K přečíslování kanálů můžete použít nabídku Třídění.

### 🖨 Poznámka

V analogovém režimu není možné vybrat položky **Jazyk** a **Země**. Chcete-li vybrat položky **Jazyk** a **Zeme**, je třeba ukončit analogový režim a přepnout do digitálního režimu, který nastavení těchto položek umožňuje (další **informace naleznete** v části **Předvolby jazyka** a umístění na straně 13).

### 22 Ruční ladění analogových programů

Toto menu umožňuje ukládat programy po jednom do paměti.

MENH Stiskněte tlačítko (TV) 2 Pomocí tlačítka ▲ ▼ zvolte menu Nastavení a tlačítkem ► / (0K) otevřete menu Nastavení.

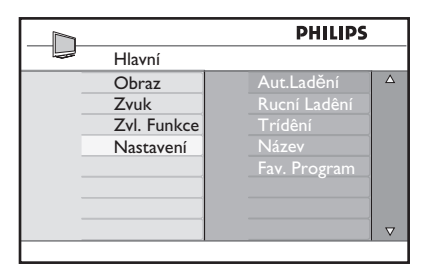

3 Stiskněte tlačítko ▼ výběru Ruční ladění a stiskněte tlačítko ► / (0K) k otevření menu Ruční ladění.

|               | PHILIPS      |          |
|---------------|--------------|----------|
| <br>Nastavení |              |          |
| Aut.Ladění    | TV Systém    | Δ        |
| Rucní Ladêní  | Hledání      |          |
| Trídêní       | Č. Předvolby |          |
| Název         | Doladění     |          |
| Fav. Program  | Uložení      |          |
|               |              |          |
|               |              |          |
|               |              | $\nabla$ |
|               |              |          |

4 Stiskněte tlačítko ▲ ▼ k výběru položek v Ručním ladění pro doladění nebo spuštění.

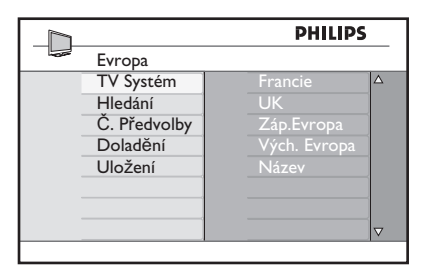

### 5 Systém:

Pomocí tlačítek ▲ ▼ zvolte Evropa (automatické vyhledání) nebo Francie (norma LL'), Velká Británie (norma I) či Západní Evropa (norma BG), Východní Evropa (norma DK). Stisknutím tlačítka ► / (0K) potvrdíte zvolený systém.

### 6 Hledání :

Stiskněte tlačítko > pro start vyhledávání. Vyhledávání se zapne. Když je program nalezen, vyhledávání se zastaví a je zobrazen název programu (pokud je dostupný). Přejděte k dalšímu kroku. Pokud znáte

frekvenci hledaného programu, můžete ji vložit přímo pomocí tlačíte (0) až (9).

### 7 Č. Předvolby :

Pomocí tlačítek (0) až (9) nebo ▲ ▼ zadejte požadované číslo.

### 8 Doladění :

Není- li příjem uspokojivý, dolaďte jej pomocí tlačítek ▲ ▼.

### 9 Uložení :

Abyste se ujistili, že jsou změny uloženy, stiskněte tlačítko 🕨 / 🕼 Program je nyní uložen.

10 Opakujte kroky 6 až 9, dokud neuložíte všechny programy.

- 11 Pro návrat do předchozího stiskněte tlačítko < key.
- 12 K opuštění menu stiskněte tlačítko MENU TV

### 23 Třídění programů

Funkce třídění umožňuje změnu čísla programu konkrétní stanice.

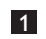

MENU 1 Stiskněte tlačítko (TV)

2 Stiskněte tlačítko ▲ / ▼ zvolte menu Nastavení a stiskněte tlačítko ► / OK k otevření menu Nastavení.

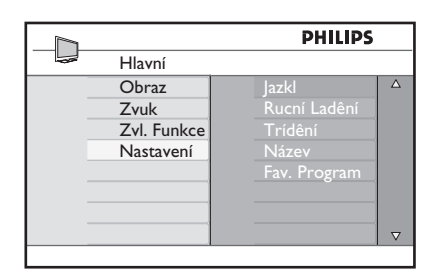

3 Stiskněte tlačítko ▼ k výběru Třídění a stiskněte tlačítko ► / (0K) k otevření třídícího režimu.

|               | PHILIPS |   |
|---------------|---------|---|
| <br>Nastavení | 100     |   |
| Aut.Ladění    | 001     | Δ |
| Rucní Ladêní  | 002     |   |
| Trídêní       | 003     |   |
| Název         | 004     |   |
| Fav. Program  | 005     |   |
|               | 006     |   |
|               | 007     |   |
|               | 008     | ▽ |
|               |         |   |

4 Vyberte číslo programu, který chcete přesunout pomocí tlačítek 🛦 🔻 a tlačítkem > vstupte do režimu třídění (šipka nyní ukazuje doleva).

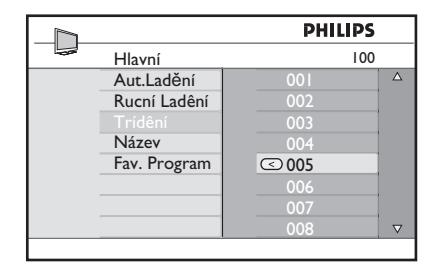

5 K volbě nového očíslování programu stiskněte tlačítka ▲ ▼ a potvrďte tlačítkem 4 (šipka směřuje doprava a třídění je dokončeno).

|              | PHILIPS |          |
|--------------|---------|----------|
| <br>Hlavní   | 100     |          |
| Aut.Ladění   | 001     | Δ        |
| Rucní Ladêní | 002     |          |
|              | > 003   |          |
| Název        | 004     |          |
| Fav. Program | 005     |          |
|              | 006     |          |
|              | 007     |          |
|              | 008     | $\nabla$ |
|              |         |          |

- 6 Pro každé číslo programu, který si přejete přečíslovat, opakujte kroky 4 a 5.
- 7 Do předchozího menu se vrátíte pomocí tlačítka **4**.
- MENU 8 Tlačítkem (TV) opustíte menu.

# 24 Pojmenování kanálů

Pokud dáváte přednost pojmenování programů, můžete přiřadit televizním kanálům názvy.

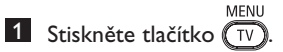

Pomocí tlačítka ▲ / ▼, zvolte menu Nastavení a tlačítkem ► / OK otevřete menu Nastavení.

|             | PHILIPS      |          |
|-------------|--------------|----------|
| <br>Hlavní  |              |          |
| Obraz       | Aut.Ladění   | Δ        |
| Zvuk        | Rucní Ladêní |          |
| Zvl. Funkce | Trídêní      |          |
| Nastavení   | Název        |          |
|             | Fav. Program |          |
|             |              |          |
|             |              |          |
|             |              | $\nabla$ |
|             |              |          |

3 Pomocí tlačítka ▼ zvolte název a stiskněte tlačítko ► / OK otevření režimu Název.

|   |              | PHILIPS |          |
|---|--------------|---------|----------|
|   | Nastavení    | 100     |          |
|   | Aut.Ladění   | 001     | Δ        |
| - | Rucní Ladêní | 002     |          |
| - | Trídêní      | 003     |          |
| - | Název        | 004     |          |
|   | Fav. Program | 005     |          |
|   |              | 006     |          |
|   |              | 007     |          |
|   |              | 008     | $\nabla$ |
|   |              |         |          |

- 4 Stiskněte tlačítka ▲ ▼ a zvolte kanál, který chcete přejmenovat.
- 5 První oblast zobrazení názvu posunete stiskem tlačítka ►.
- 6 Pomocí tlačítek ▲ ▼ vyberte znaky (maximálně 5 znaků) a tlačítky ◄ ► se můžete přesunovat v oblasti zobrazení názvu.

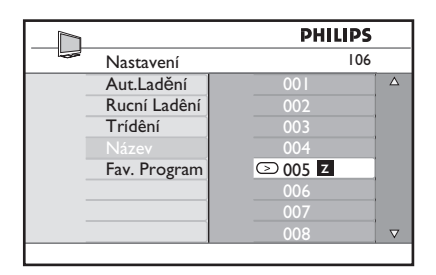

- Tiskněte tlačítko ► / <sup>OK</sup> dokud se název nezobrazí v horním pravém rohu TV obrazovky. Název je nyní uložen.
- B Do předchozího menu se vrátíte pomocí tlačítka ◀.
- 9 Tlačítkem TV opustíte menu.

# 25 Výběr vašich oblíbených programů

Tento prvek vám umožňuje vynechávat programy, na které se nedíváte často a ponechat pouze vaše oblíbené programy.

Poznámka: Je-li program vynechán, nemůžete se k němu dostat stisknutím tlačítka P – / +. K programu se můžete dostat pouze tlačítky s čísly od 0 – 9.

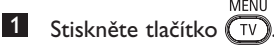

2 Stiskněte opakovaně tlačítko ▲ / ▼ a vyberte Nastavení, stisknutím tlačítka ► / OK vstoupíte do nabídky Nastavení.

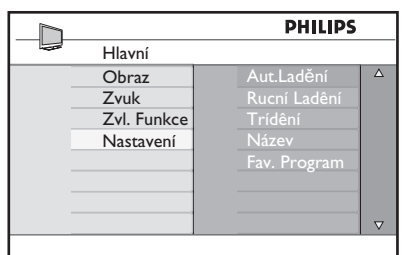

- Stiskněte tlačítko ▼ a vyberte Obl. Program, stisknutím tlačítka ► / OK vstoupíte do seznamu Obl. Program.
- Pro volbu programu, který chcete vynechat, stiskněte opakovaně tlačítko
   ▲ / ▼.

|               | PH  | ILIPS        |          |
|---------------|-----|--------------|----------|
| <br>Nastavení |     | 100          |          |
| Aut.Ladění    | 001 | $\checkmark$ | Δ        |
| Rucní Ladêní  |     | $\checkmark$ |          |
| Trídêní       |     | $\checkmark$ |          |
| Název         |     | √            |          |
| Fav. Program  |     | $\checkmark$ |          |
|               |     | $\checkmark$ |          |
|               |     | $\checkmark$ |          |
|               | 008 | $\checkmark$ | $\nabla$ |
|               |     |              |          |

Pro vynechání programu stiskněte tlačítko ► / OK . Značka √ napravo v nabídce zmizí. Bude to znamenat, že je program vynechán.

|   |              | PHI | LIPS         |          |
|---|--------------|-----|--------------|----------|
| - | Nastavení    |     | 100          |          |
|   | Aut.Ladění   | 001 | $\checkmark$ | Δ        |
|   | Rucní Ladêní | 002 |              |          |
|   | Trídêní      | 003 | $\checkmark$ |          |
|   | Název        | 004 | $\checkmark$ |          |
|   | Fav. Program | 005 | $\checkmark$ |          |
|   |              | 006 | $\checkmark$ |          |
|   |              | 007 | $\checkmark$ |          |
|   |              | 008 | $\checkmark$ | $\nabla$ |
|   |              |     |              |          |

- 6 Pro návrat do předchozí nabídky stiskněte tlačítko TV.
- Nabídku opustíte stisknutím tlačítka MENU (TV).

### 🕲 Тір

- Pro přidání vynechaných programů zpět do seznamu vašich oblíbených programů zopakujte kroky 1 až 3.
- Opakovaným stisknutím ▲ / ▼ vyberete vynechaný program, který chcete přidat zpět do vašeho seznamu oblíbených programů.
- Stiskněte tlačítko ► / ()K), čímž zrušíte vynechání programu. Objeví se značka √, což bude znamenat, že program je nyní navrácen.

# 26 Funkce

### 26.1 Časovač

Funkce časovače vám umožňuje nastavit televizor tak, aby v určeném čase přepnul na zvolený kanál, zatímco sledujete jiný kanál. Tuto funkci můžete rovněž použít jako budík, kdy se televizor v určeném čase zapne z pohotovostního režimu. V případě použití funkce časovače nesmí být televizor vypnut. Při vypnutí televizoru bude časovač rovněž vypnut.

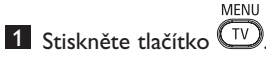

MENU

2 Stiskněte opakovaně tlačítko ▲ ▼ a vyberte Zvl. Funkce, stisknutím tlačítka / (OK) vstoupíte do nabídky Zvl. Funkce.

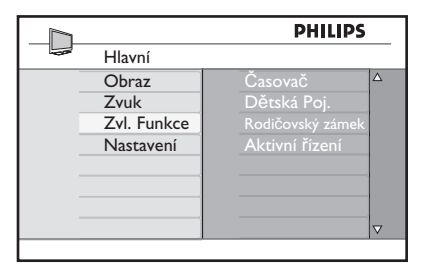

- 3 Stiskněte tlačítko ► / (0K) pro vstup do nabídky Časovač.
- 4 Výběr položky Timer proveďte stisknutím tlačítka ▲ ▼.

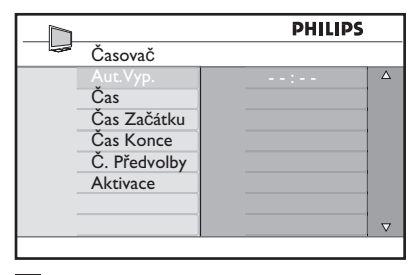

5 Změny nastavení časovače proveďte použitím tlačítek ◀, ▶, ▲, ▼ nebo číselných tlačítek 0-9.

Aut.Vyp. : slouží k výběru časového intervalu, po jehož uplynutí se televizor přepne do pohotovostního režimu. Funkci vypnete zvolením volby **Vyp**.

### Poznámka

Během poslední minuty nastaveného časového intervalu vypnutí, se na obrazovce zobrazí odpočítávání. Stiskem jakéhokoliv tlačítka na dálkovém ovládání automatické vypnutí zrušíte.

Čas : zadejte aktuální čas.

Čas Začátku : zadejte čas spuštění.

Čas Konce : zadejte čas přepnutí do pohotovostního režimu.

Č. Předvolby : zadejte číslo kanálu, který bude použit při buzení televizorem.

Aktivace : nastavení zahrnuje:

- Jednou pro jedno buzení,
- Denně pro buzení každý den,
- **Vyp.** pro zrušení buzení.
- 6 Stisknutím tlačítka () na dálkovém ovládání přepnete televizor do pohotovostního režimu. Televizor se automaticky zapne v předem naprogramovaném čase. Pokud necháte televizor zapnutý, dojde v nastaveném čase Start Time (Čas spuštění) pouze k přepnutí kanálu a v čase Stop Time (Čas vypnutí) k přepnutí do pohotovostního režimu.

### 26.2 Rodičovský zámek

Funkce **Rodičovský zámek** vám dovoluje uzamknout kanály, aby určité programy nemohly sledovat děti.

1 Stiskněte tlačítko TV

Stiskněte opakovaně tlačítko ▲ ▼ a vyberte Zvl. Funkce, stisknutím tlačítka
 / (0K) vstupte do nabídky Zvl. Funkce.

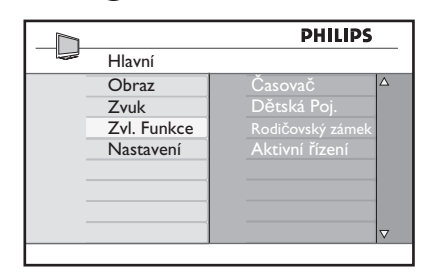

3 Opakovaným stisknutím tlačítek ▲ ▼ zvolte Rodičovský zámek a stiskem tlačítka ► / OK vstupte do nabídky Rodičovský zámek.

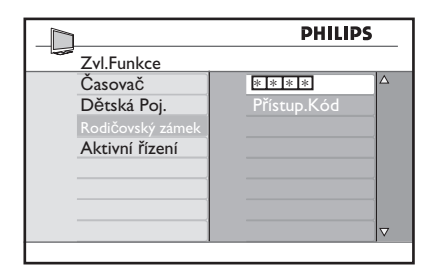

Prostřednictvím numerických tlačítek 0–9 zadejte přístupový kód 0711. Zobrazí se zpráva Špatný. Zadejte opět přístupový kód 0711.

5 Televizor vás následně vyzve ke změně kódu. Zadejte vlastní 4 ciferný kód prostřednictvím numerických tlačítek 0–9 a nový kód potvrďte. Jakmile byl nový kód potvrzen, zobrazí se nabídka Rodičovský zámek.

|                |     | PH  | IILIPS   |          |
|----------------|-----|-----|----------|----------|
| Rodičovský zán | nek |     | 106      |          |
| Zámek Prog.    |     | 001 |          | Δ        |
| Změnit Kód     |     |     |          |          |
| Vymazat Vše    |     | 003 | <b>D</b> |          |
| Zámek Vše      |     |     |          |          |
|                |     |     |          |          |
|                |     | 006 |          |          |
|                |     |     |          |          |
|                |     | 008 |          | $\nabla$ |
|                |     |     |          |          |

V nabídce **Rodičovský zámek** použijte pro vstup a aktivaci funkce rodičovského zámku tlačítka  $\blacktriangle$ ,  $\blacktriangledown$ ,  $\blacklozenge$ , číslice **0-9** a tlačítk

### Popis nastavení:

### Zámek Prog.

Uzamyká jednotlivý program. Stiskem tlačítka ► vstoupíte do režimu Zámek Prog. a prostřednictvím tlačítek ▲ ▼ vyberete program určený k uzamčení nebo odemčení. Stisknutím tlačítek ◄ ► vybraný program uzamknete nebo odemknete. Vedle čísla kanálu, který byl uzamknut, se zobrazí symbol Duštění režimu uzamykání programů a návrat do nabídky rodičovského zámku provedete stisknutím tlačítka MENU TV.

### Změnit Kód

Prostřednictvím numerických kláves 0–9 zadejte váš nový čtyřmístný číselný kód a potvrďte opětovným zadáním tohoto nového kódu.

### Vymazat Vše

Stisknutím tlačítka ► odemknete všechny zamknuté kanály.

### Zámek Vše

Stisknutím tlačítka ► zamknete všechny odemknuté kanály.

### 🖨 Poznámka

Pokud zapnete televizor a zvolíte program, který je uzamknut, musíte nejprve zadat přístupový kód, aby jste mohli zvolený program zobrazit. Pro odemknutí kanálu jděte do nabídky **Zámek Prog.** v nabídce **Rodičovský zámek** a stiskněte tlačítka **< >** (symbol **1** zámku zmizí).

### 26.3 Dětský zámek

Pokud zvolíte volbu **On (Zapnuto)** v nabídce **Child Lock (Dětský zámek)**, budou boční ovládací prvky televizoru vypnuty. Abyste dětem zabránili ve sledování televize, musíte dálkové ovládání schovat.

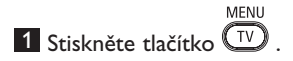

- 2 Stiskněte opakovaně tlačítko ▲ ▼ a vyberte Zvl. Funkce, stisknutím tlačítka ▶ / ①K vstupte do nabídky Zvl. Funkce.
- 3 Stiskem tlačítka ▼ vyberte nabídku Dětská Poj. a stiskem tlačítka ► / OK vstupte do režimu Dětská Poj..

|                  | PH   | ILIPS |
|------------------|------|-------|
| Zvl.Funkce       |      |       |
| Časovač          | Vyp. | Δ     |
| Dětská Poj.      | Zap. |       |
| Rodičovský zámek |      |       |
| Activecontrol    |      |       |
|                  |      |       |
|                  |      |       |
|                  |      |       |
|                  |      |       |

- 4 Výběr položky zapnuto/vypnuto proveďte stisknutím tlačítka ▲ ▼.
- 5 Stiskněte tlačítko ► / <sup>(0K)</sup> a aktivujte/ deaktivujte možnost zapnuto/vypnuto.
- 6 Pro návrat do předchozí nabídky stiskněte tlačítko ◀.

**Z** Nabídku opustíte stisknutím tlačítka TV.

### 26.4 Aktivní řízení

Automaticky upravuje nastavení obrazu tak, aby kvalita obrazu byla optimální, a to nepřetržitě, za jakýchkoliv podmínek vstupního signálu.

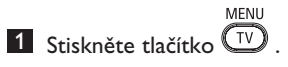

- 2 Stiskněte opakovaně tlačítko ▲ ▼ a vyberte Zvl. Funkce, stisknutím tlačítka
   )/ (0K) vstupte do nabídky Zvl. Funkce.
- 3 Stiskem tlačítka ▲ ▼ vyberte nabídku Aktivní řízení a stiskem tlačítka ► / (0K) vstupte do režimu Aktivní řízení.

|     |                  | PHI  | LIPS |
|-----|------------------|------|------|
| -02 | Zvl.Funkce       |      |      |
|     | Časovač          | Zap  |      |
|     | Dětská Poj.      | Vyp. |      |
|     | Rodičovský zámek |      |      |
|     | Activecontrol    |      |      |
|     |                  |      |      |
|     |                  |      |      |
|     |                  |      |      |
|     |                  |      |      |
|     |                  |      |      |

- 4 Výběr položky zapnuto/vypnuto proveďte stisknutím tlačítka ▲ ▼.
- 5 Stiskněte tlačítko ► / OK a aktivujte/ deaktivujte možnost zapnuto/vypnuto.
- 6 Pro návrat do předchozí nabídky stiskněte tlačítko ◄.
- Nabídku opustíte stisknutím tlačítka
   MENU TV.

# 27 Nastavení obrazu a zvuku

Můžete provést nastavení obrazu a zvuku v nabídce **Obraz** a **Zvuk**.

1 Stiskněte tlačítko

- Stiskněte tlačítka ▲ ▼ a zvolte Obraz a Zvuk.
- 3 Stiskněte tlačítko ► / OK pro vstup do nabídky Obraz a Zvuk.

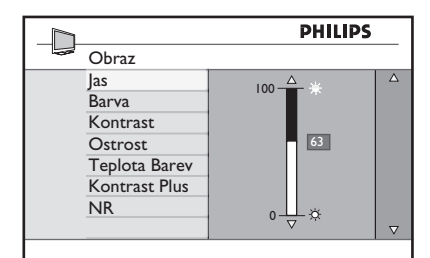

|               | PHILIPS |          |
|---------------|---------|----------|
| <br>Zvuk      |         |          |
| Ekvalizer     | I 20HZ  | Δ        |
| Balans        | 200HZ   |          |
| Max.Glasno    | 500HZ   |          |
| Incr.Surround | 1200HZ  |          |
|               | 3KHZ    |          |
|               | 7500HZ  |          |
|               | I2KHZ   |          |
|               |         | $\nabla$ |

- Stiskněte tlačítka ▲ ▼ a zvolte nastavení
   Obraz a Zvuk.
- 5 Stiskněte tlačítko ► / OK pro vstup do nastavení Obraz a Zvuk.
- 6 Stisknutím tlačítek ▲ ▼ provedete změnu nastavení **Obraz** a **Zvuk**.
- 7 Pro návrat do předchozí nabídky stiskněte tlačítko ◀.
- Nabídku opustíte stisknutím tlačítka MENU TV

### Popis nastavení obrazu:

Jas : mění jas obrazu.

Barva : mění intenzitu barvy.

**Kontrast** : mění rozdíl mezi světlými a tmavými tóny v rámci rozmezí kontrastu televizoru.

**Ostrost** : zvyšuje nebo snižuje úroveň ostrosti, čímž se zlepšuje zobrazení detailů.

**Teplota barev** : mění nastavení barev: Studený, Normální nebo Teplý.

Kontrast+ : zvyšuje rozmezí kontrastu televizoru. Funkci aktivujete výběrem volby Zapnuto.

NR: odstraňuje "zrnitost" obrazu (malé tečky v obraze) vznikající v důsledku slabého přenosu signálu. Funkci aktivujete výběrem volby Zapnuto.

### Popis nastavení zvuku:

Ekvalizér : nastavuje zvukové tóny.

**Vyvážení** : vyvažuje zvuk z levého a pravého reproduktoru.

**Max.Glasno** : používá se k omezení náhlého zvýšení hlasitosti, zvláště při změně programu nebo při reklamních blocích.

**Incr. Surround**: při stereofonním vysílání lze přepínat mezi režimem Incredible Surround a Stereo, při monofonním vysílání lze přepínat mezi Mono a Spatial (Prostorový).

# 28 Použití funkcí Smart Picture a Smart Sound

Funkce **Smart Picture** umožňuje vybrat mezi 5ti nastaveními obrazu pojmenovanými jako : **Bohatý, Přirozený, Měkký, Multimedia** nebo **Osobní.al**.

Opakovaně stiskněte tlačítko 🔘 k procházení volbami a vyberte požadovaný režim.

CVV VD.

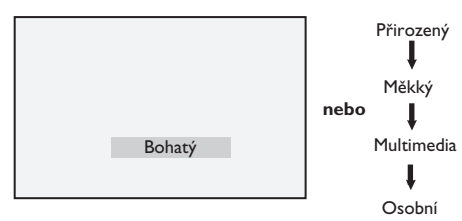

Poznámka : Nastavení Personal (Osobní) je nastavení, které jste provedli prostřednictvím nabídky nastavení obrazu v hlavní nabídce. Toto je jediné nastavení v nastavení "Smart" obrazu, které může být změněno. Veškerá další nastavení byla pro vaše pohodlí přednastavena ve výrobním závodě.

### Funkce **Smart Picture** umožňuje vybrat mezi čtyřmi nastaveními zvuku pojmenovanými jako: **Film, Hudba, Řeč**, a **Osobní**.

Opakovaně stiskněte tlačítko D k procházení volbou a vyberte požadovaný režim.

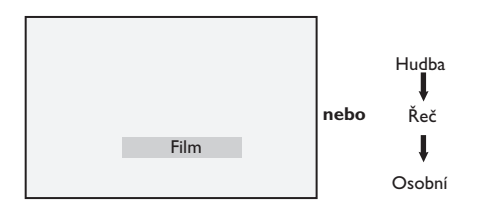

Poznámka : Osobní nastavení je nastavení, které vyberete pomocí menu Zvuk v hlavním menu. Toto nastavení je jediné, které lze ve volbě nastavení funkce Smart Sound měnit. Všechna ostatní nastavení jsou přednastavena výrobcem.

### Popis nastavení obrazu

- Bohatý : Velmi jasné a ostré nastavení obrazu je vhodné do jasného prostředí a pro demonstraci kvality TV přijímače při dobrém signálu.
- Přirozený : Režim osvědčující se v prostředí obývacího pokoje při průměrném signálu.
- Měkký. : Vhodný pro málo kvalitní signál. Vhodný pro sledování v obývacím pokoji.
- Multimedia : Vhodný pro obchody a demonstraci při špatné kvalitě signálu. Také nejvíce vhodný pro grafické aplikace.
- Osobní : Nastavení obrazu dle vašich požadavků.

### Popis nastavení zvuku

Film: Důraz kladen na dojem z<br/>děje.Hudba: Zvýrazní nízké tóny.Řeč: Zvýrazní vysoké tóny.Osobní: Nastavení zvuku dle vašich<br/>požadavků.

# 29 Formáty obrazu

Obraz, který přijímáte, může být vysílán buď ve formátu 16:9 (širokoúhlý) nebo ve formátu 4:3 (normální zobrazení). Obraz 4:3 bude mít v pravé a levé části obrazovky černý pruh. Funkce změny formátu obrazu vám dovoluje optimalizovat zobrazení na obrazovce.

Opakovaným stisknutím tlačítka (E) procházíte různé formáty obrazu, zvolte vámi preferovaný formát.

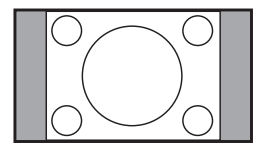

4:3 ‡

Obraz je reprodukován ve formátu 4:3, přičemž po obou stranách obrazovky bude zobrazen černý pruh.

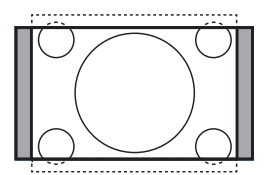

Movie Expand 14:9 ‡

Obraz je zvětšen na formát 14:9, po obou stranách obrazu zůstane tenký černý pruh. Určitá horní a dolní část obrazu je odříznuta.

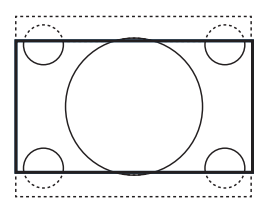

Movie Expand 16:9 \$

Obraz je zvětšen na formát 16:9. Tento režim se doporučuje používat při sledování obrazu s černým pruhem nahoře a dole (širokoúhlý formát). V tomto režimu jsou velké části horního a dolního černého pruhu odříznuty.

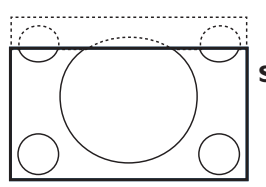

### Subtitle Zoom \$

Tento režim se používá při sledování obrazu ve formátu 4:3, kdy je využita celá plocha obrazovky a titulky zůstávají viditelné. Určitá horní část obrazu je odříznuta.

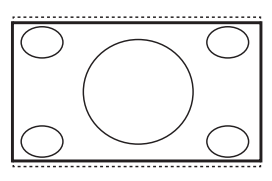

Super Wide \$

Tento režim se používá při sledování obrazu ve formátu 4:3, kdy rozšířením obrazu do stran je využita celá plocha obrazovky.

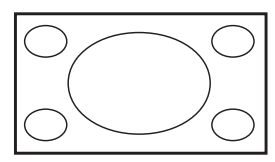

Široký obraz

Obraz vysílaný ve formátu 16:9 je zobrazen v originální velikosti.

### Poznámka

Pokud v tomto režimu zobrazíte obraz vysílaný ve formátu 4:3, bude horizontálně roztažen.

# 30 Teletext

Teletext je informační systém přenášený určitými kanály, který se prohlíží jako noviny. Umožňuje rovněž přístup k titulkům pro sluchově postižené diváky nebo těm, kteří nerozumí vysílanému jazyku (kabelové sítě, satelitní kanály atp.).

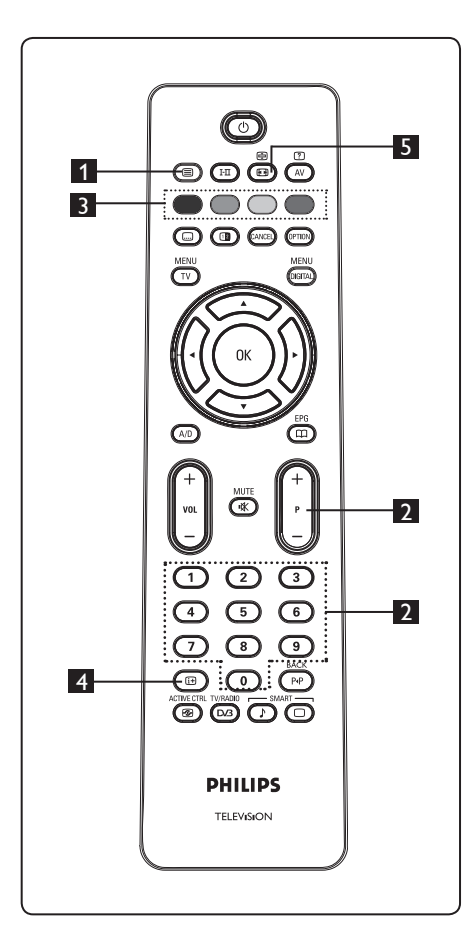

### 1 Teletext zapnuto/vypnuto

Stisknutím tohoto tlačítka zobrazíte teletext. Objeví se stránka s obsahem dostupných rubrik. Každé rubrice přísluší třímístné číslo stránky. Pokud zvolený kanál nevysílá teletext, zobrazí se číslo 100 a obrazovka zůstane černá. V tomto případě opusťte teletext opětovným stisknutím tlačítka ().

(8)

### 2 Výběr stránky

Prostřednictvím tlačítek **0** až **9** nebo **P** – / + zadejte číslo požadované stránky. Příklad: stránka 120, zadejte **120**. Číslo je zobrazeno v horním levém rohu obrazovky. Jakmile je stránka nalezena, počítadlo přestane vyhledávat a stránka se zobrazí. Opakováním tohoto postupu zobrazíte jinou stránku. Pokud počítadlo stále vyhledává, znamená to, že stránka není vysílána. V tomto případě zvolte jiné číslo.

# Přímý přístup do rubrik

V dolní části obrazovky jsou zobrazena barevná pole. Čtyři barevná tlačítka se používají pro přístup do rubrik nebo do příslušných stránek. Pokud rubrika nebo stránka není ještě dostupná, budou barevná pole blikat.

### 4 Obsah 🙂

Slouží pro návrat na stránku s obsahem (obvykle stránka 100 nebo hlavní nabídka).

### 5 Pozastavení stránky

Pozastavení stranky Některé stránky obsahují podstránky, které jsou postupně automaticky zobrazovány. Tlačítko se používá k zastavení zobrazování podstránek nebo

ē

naopak k opětovnému zahájení zobrazování podstránek. Vlevo nahoře se objeví symbol 🖻. Předchozí nebo následující podstránku zobrazíte tlačítky

◀ ▶.

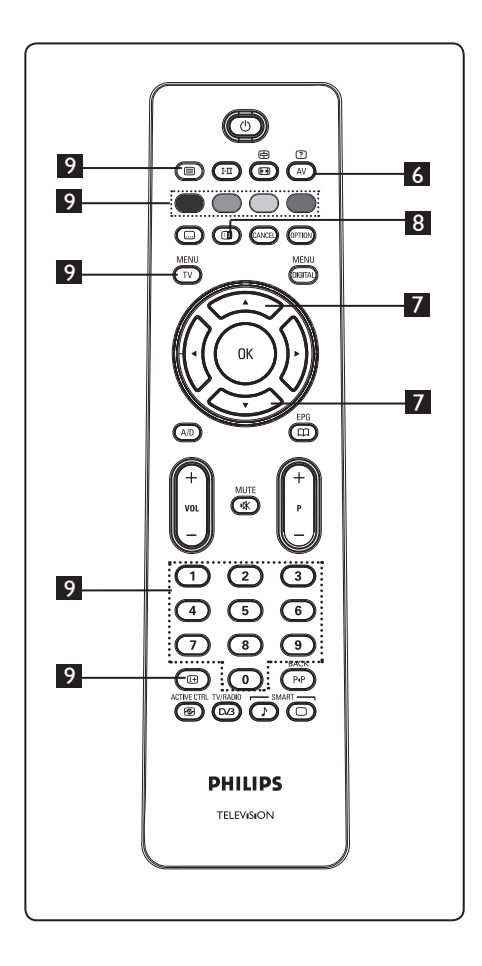

### ? 6 Skryté informace

Zobrazuje nebo skrývá ukryté informace, jako například řešení her/soutěží nebo hádanek.

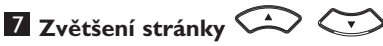

Dovoluje vám zobrazit horní nebo dolní část stránky. Opětovné stisknutí tlačítka vrátí stránku do normální velikosti.

### 8 Obraz/Teletext

- Stiskněte tlačítko (I)
- teletext v pravé části a obraz v levé části obrazovky.
- Stisknutím tlačítka 
   se navrátíte do normálního režimu teletextu.
- normálního obrazového režimu.

### 9 Oblíbené stránky

**Poznámka:** tato funkce je možná pouze v analogovém režimu RF.

Místo standardních barevných polí zobrazených v dolní části obrazovky můžete na prvních 40 kanálech uložit 4 oblíbené stránky, které pak mohou být vyvolány prostřednictvím barevných tlačítek (červené, zelené, žluté, modré). Jakmile tyto oblíbené stránky jednou nastavíte, stanou se výchozí při každém vyvolání teletextu.

Uložení oblíbených stránek provedete následovně::

- MENU Stiskněte tlačítko (TV), dojde k přepnutí do režimu oblíbených stránek.
- Tlačítky 0/9 zadejte číslo stránky teletextu, kterou chcete uložit jako oblíbenou.
- Stiskněte a držte stisknuté vámi zvolené barevné tlačítko po dobu 5 sekund. Stránka je nyní uložena.
- Opakujte kroky 2 až 3 pro zbylá barevná tlačítka.
- Režim oblíbených stránek opustíte stisknutím tlačítka (TV). Režim teletextu opustíte stisknutím tlačítk (
  ).

### 🗣 Poznámka

Vymazání oblíbených stránek provedete stisknutím tlačítka 🖽 po dobu 5 sekund.

# 31 Použití televizoru jako monitoru k osobnímu počítači

Váš televizor může být použit jako monitor k počítači. **Poznámka**: PC připojení je možné pouze přes **HDMI** konektor. **VGA** připojení není podporováno.

### 31.1 Připojení počítače

### Důležité

Aby televizor mohl být použit jako PC monitor, musí být provedeny následující kroky.

- Připojte výstup DVI na vašem počítači do konektoru HDMI I nebo HDMI
   v televizoru. Pokud má být DVI výstup připojen, použijte kabel HDMI–DVI.
- Připojte audio kabel do audio zdířky v počítači a do audio zdířek L/R (EXT3) v televizoru.
- 3 Stiskněte tlačítko AV zobrazí se seznam vstupů, tlačítky ▲ ▼ zvolte HDMI I nebo HDMI 2.

| Source list |   |
|-------------|---|
| TV          |   |
| EXT 1       |   |
| EXT 2       | 1 |
| EXT 3       | 1 |
| EXT 4       |   |
| HDMI 1      | 1 |
| HDMI 2      | 1 |
| Digital TV  | 1 |
| -           | - |

Stisknutím tlačítka ► / OK zvolený vstup zapnete.

# 31.2 Ovládání nastavení televizoru při zapojeném počítači

 Stiskněte tlačítko TV, zobrazí se hlavní nabídka.

2 Stiskněte tlačítka ▲ ▼ a vyberte Picture (Obraz), Sound (Zvuk) nebo Features (Funkce), stisknutím tlačítka ► / OK do zvolené nabídky vstoupíte.

- Stiskněte tlačítko ▲ ▼ a vyberte nastavení, tlačítkem ◄ ► nastavení zvolíte nebo změníte.
- 4 Pro návrat do předchozí nabídky stiskněte tlačítko ◄.
   5 Nabídku opustíte stisknutím tlačítka <sup>TU</sup>.

### Nabídka Picture (Obraz)

- Nabídka obrazu obsahuje Brightness (Jas), Contrast (Kontrast), Colour Temp. (Teplota barev), Contrast+ (Kontrast+), Horizontal Shift (Horizontální posuv) a Vertical Shift (Vertikální posuv).
- Kromě funkce Horizontal Shift a Vertical Shift fungují všechny ostatní funkce naprosto stejně jako v nabídce obrazu v režimu televizoru (viz strana 37).
- Horizontální posuv vám umožňuje nastavit horizontální polohu obrazu.
- Vertikální posuv vám umožňuje nastavit vertikální polohu obrazu.

### Nabídka Features (Funkce)

- Tato nabídka Features zahrnuje funkce Mode Selection (Volba režimu) a Formát.
- Pokud připojujete počítač podporující rozlišení 480p nebo 720p, bude položka Mode Selection v nabídce Features přístupná. Tímto způsobem můžete volit mezi režimem PC a HD.
- Funkce Formát funguje naprosto stejně, jako formáty obrazu v režimu televizoru (viz strana 39).

Poznámka : Pokud používáte HDMI pro připojení televizoru k PC, může se stát, že napoprvé nebudou pracovat bezvadně. Často lze případné problémy vyřešit změnou rozlišení nebo nastavení přístroje připojeného k televizoru. V určitých případech uvidíte na obrazovce dialogové okno, kdy je pro další sledování televizoru nutné stisknout "OK". V uživatelské příručce k připojenému přístroji naleznete způsob jak provést potřebná nastavení. 32 Pokud používáte HD (Věrná reprodukce obrazu)

Pokud používáte HD (Věrná reprodukce obrazu) zařízení, které vysílá HD videosignál, můžete se v režimu HD těšit z jasnějšího a ostřejšího obrazu.

### 32.1 Připojení HD zařízení

Důležité: Aby televizor mohl pracovat v HD režimu, musí být provedeny následující kroky.

- Připojte výstup HDMI nebo DVI z vašeho HD zařízení do konektoru HDMI I nebo HDMI 2 v televizoru. Použijte kabel DVI–HDMI, pokud připojujete DVI výstup. Můžete rovněž připojit složky video výstupu (Y, Pb, Pr) z HD zařízení (pokud jsou k dispozici) do vstupů video složek (EXT 4) v televizoru.
- Připojte audio kabel do audio zdířky v HD zařízení a do audio zdířek L/R (EXT3) v televizoru.
- 3 Stiskněte tlačítko AV zobrazí se seznam vstupů a tlačítkem ▲ ▼ zvolte HDMI I nebo HDMI 2 (nebo EXT 4, pokud používáte YPbPr připojení).

| Source list |
|-------------|
| TV          |
| EXT 1       |
| EXT 2       |
| EXT 3       |
| EXT 4       |
| HDMI 1      |
| HDMI 2      |
| Digital TV  |
|             |
|             |
|             |

4 Stisknutím tlačítka ► / OK zvolený vstup zapnete.

### 32.2 Ovládání nastavení televizoru v HD režimu

 Stiskněte tlačítko TV, zobrazí se hlavní nabídka.

2 Stiskněte tlačítka ▲ ▼ a vyberte Picture (Obraz), Sound (Zvuk) nebo Features (Funkce), stisknutím tlačítka ► / OK do zvolené nabídky vstoupíte.

 3 Stiskněte tlačítko ▲ ▼ a vyberte nastavení, tlačítkem ◄ ► nastavení zvolíte nebo změníte.

4 Pro návrat do předchozí nabídky stiskněte tlačítko ◀.

### 5 Nabídku opustíte stisknutím tlačítka (⊥).

### Nabídka Picture (Obraz)

- Nabídka obrazu obsahuje položky Brightness (Jas), Colour (Barva), Contrast (Kontrast), Sharpness (Ostrost) Colour Temp. (Teplota barev), Contrast+ (Kontrast+), Horizontal Shift (Horizontální posuv) a Vertical Shift (Vertikální posuv).
- Kromě funkce Horizontální posuv a Vertikální posuv fungují všechny ostatní funkce naprosto stejně, jako v nabídce obrazu v režimu televizoru (viz strana 37).
- Horizontální posuv vám umožňuje nastavit horizontální polohu obrazu.
- Vertikální posuv vám umožňuje nastavit vertikální polohu obrazu.

### Nabídka Sound (Zvuk)

 Nabídka zvuku obsahuje funkce Equalizer (Ekvalizér), Balance (Vyvážení), AVL a Incredible Surround, přičemž činnost těchto funkcí je naprosto stejná, jako v nabídce zvuku v režimu televizoru (viz strana 37).

### Nabídka Features (Funkce)

 Nabídka funkcí obsahuje Timer (Časovač), Child Lock (Dětský zámek), Parental Lock (Rodičovský zámek), Mode Selection (Volba režimu) a Active Control (Aktivní ovládání).
 Kromě funkce volby režimu fungují všechny ostatní funkce naprosto stejně, jako v nabídce zvuku v režimu televizoru (viz strana 34–36).

 Pokud připojujete počítač podporující rozlišení 480p nebo 720p, bude položka Mode Selection (Volba režimu) v nabídce funkcí přístupná. Tímto způsobem můžete volit mezi režimem PC a HD.

### 32. 3 Podporované formáty

### HD formát

480p, 480i, 576p, 576i, 720p, 1080i (použitelné pouze na 47" LCD televizory).

### SD formát

480i, 576i

### Poznámka

Váš Philips televizor vyhovuje standardu HDMI. Pokud obraz nemá dobrou kvalitu, změňte prosím na vašem připojeném zařízení (DVD přehrávač, kabelový set-top box, atp.) video formát na standardní. Například pro DVD přehrávač zvolte 480p, 576p, 720p nebo 1080i. Mějte prosím na paměti, že se nejedná o závadu na televizoru.

# 33 Jak připojit jiné zařízení

### 32.1 Přehled připojení

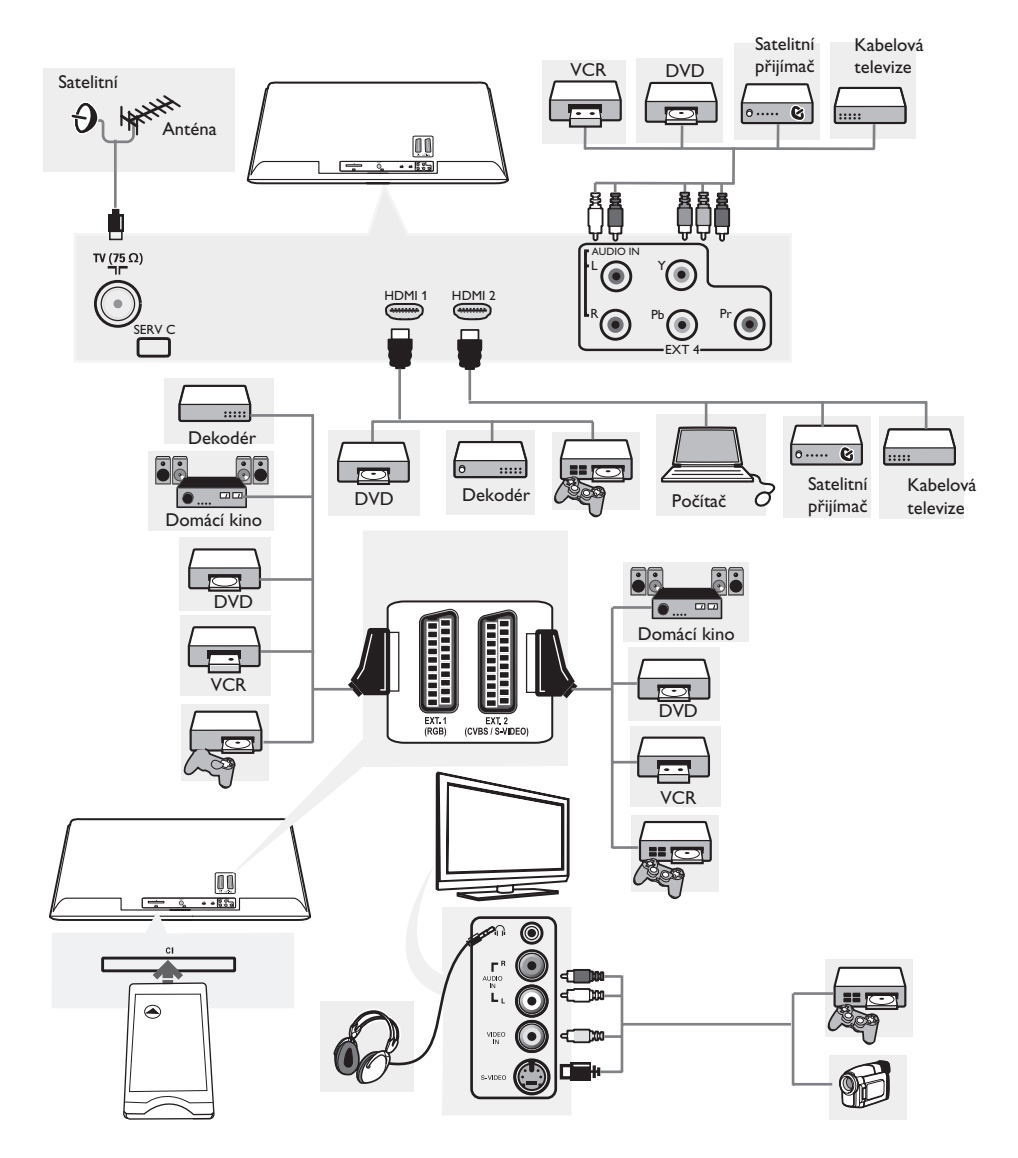

| 33.2 Připojení videorekordéru nebo<br>rekordéru DVD                                                | Konektory na zadní                                                                                                    |
|----------------------------------------------------------------------------------------------------|----------------------------------------------------------------------------------------------------|
| Pomocí kabelu Scart                                                                                | kabel straně televizoru<br>(směřující dolů)                                                                                                    |
| <ol> <li>Podle uvedeného obrázku připojte<br/>anténní kabely ① a ②.</li> </ol>                     |                                                                                                    |
| 2 Připojte kabel Scart <sup>3</sup> podle obrázku.                                                 |                                                                                                    |
| <ul> <li>Na dálkovém ovládání stiskněte tlačítko</li> <li>AV, zobrazí se seznam vstupů.</li> </ul> |                                                                                                    |
| 4 Stiskněte tlačítko ▼ a zvolte EXT2 a volbu potvrďte stisknutím tlačítka                          |                                                                                                    |
| <ul> <li>►/ OK.</li> </ul>                                                                         | 33.3 Připojení dekodéru a<br>videorekordéru                                                                                                    |
| Konektory na zadní<br>straně televizoru<br>(směřující dozadu)<br>kabel                             | Připojte kabel Scart ④ k dekodéru<br>ke speciálnímu konektoru Scart na<br>videorekordéru.<br>Informace naleznete rovněž v příručce<br>dodané spolu s rekordérem.                                               |
|                                                                                                    | Varování<br>Rekordér neumisťujte příliš blízko k televizní<br>obrazovce, protože některé rekordéry<br>mohou být citlivé na signály v okolí<br>obrazovky. Dodržujte minimální vzdálenost<br>0,5 m od obrazovky. |

# 🕲 Tip

Dekodér můžete pomocí kabelu Scart zapojit také přímo do konektoru **EXTI nebo** EXT2.

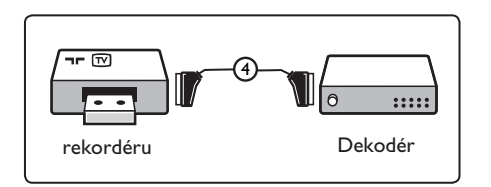

rekordéru

Pouze pomocí anténního kabelu

1 Podle uvedeného obrázku připojte anténní kabely (1) a (2).

2 Nalaďte testovací signál rekordéru a přiřaďte mu programové číslo 0.

> Viz část Ruční instalace, str. 30. Informace naleznete rovněž v příručce

dodané spolu s rekordérem.

### 33.4 Připojení dvou videorekordérů nebo videorekordéru a DVD rekordéru

### Pomocí kabelů Scart

- Podle uvedeného obrázku připojte anténní kabely ①, ② a ③.
- Připojte videorekordér anebo DVD rekordér ke konektorům EXTI a
   EXT2 pomocí kabelů Scart (4) a (5).
- 3 Na dálkovém ovládání stiskněte tlačítko AV, zobrazí se seznam vstupů.
- 4 Stiskněte tlačítko ▼ a zvolte EXTI nebo EXT2 a volbu potvrďte stisknutím tlačítka ►/ (0K).

### Pouze pomocí anténních kabelů

- 1 Podle uvedeného obrázku připojte anténní kabely ①, ② a ③ .
- 2 Nalaďte testovací signál rekordéru a přiřaďte mu programové číslo 0. Viz část Ruční instalace, str. 30. Informace naleznete rovněž v příručce dodané spolu s rekordérem.

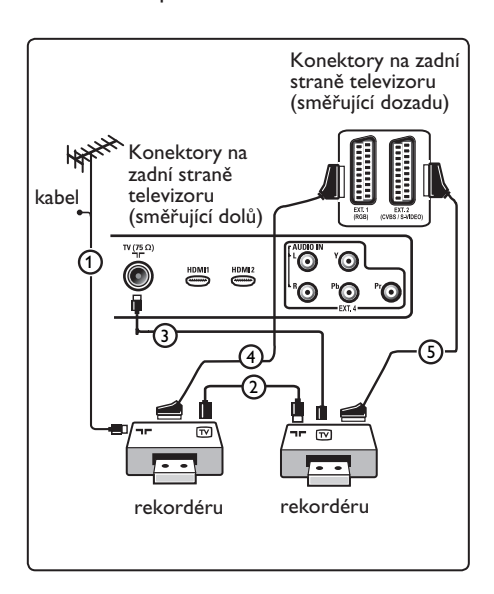

### 33.5 Připojení satelitního přijímače

### Pomocí kabelu Scart

- Podle uvedeného obrázku připojte anténní kabely ① a ②.
- Připojte satelitní přijímač ke konektoru
   EXTI nebo EXT2 pomocí kabelu Scart
   3.
- Na dálkovém ovládání stiskněte tlačítko
   AV, zobrazí se seznam vstupů.
- 4 Stiskněte tlačítko ▼ a zvolte EXTI nebo EXT2 a volbu potvrďte stisknutím tlačítka ►/ (0K).

# Pomocí konektorů komponentního videa

Viz Připojení přehrávače DVD, satelitního přijímače nebo zařízení Cable Box, na str. 48.

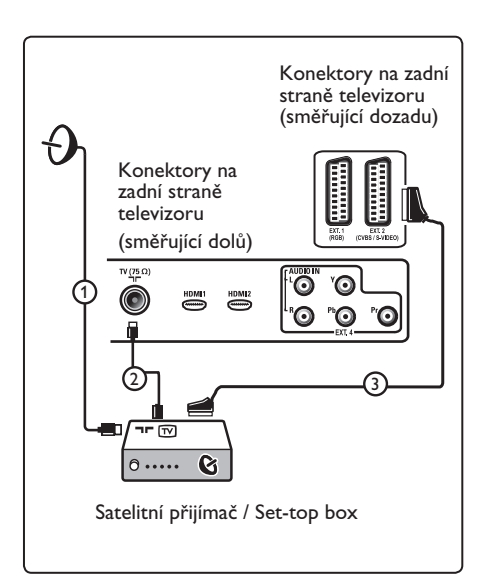

33.6 Připojení přehrávače DVD, zařízení Cable Box či herní konzole

### Pomocí konektoru HDMI

HDMI je nový standard pro připojení digitálního obrazu a zvuku.

- 1 Připojte zařízení pomocí konektoru HDMI.
- Na dálkovém ovládání stiskněte tlačítko
   , zobrazí se seznam vstupů.
- 3 Stiskněte tlačítko ▼ a zvolte HDMI I nebo HDMI 2 a volbu potvrďte stisknutím tlačítka ►/ (0K).

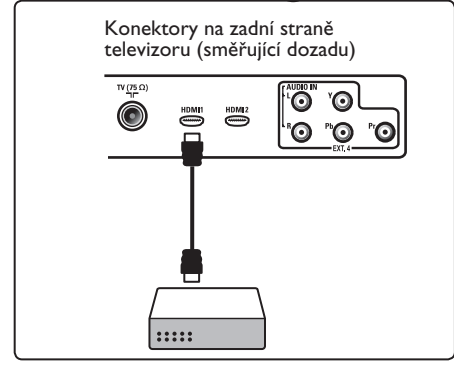

33.7 Připojení přehrávače DVD, satelitního přijímače nebo zařízení Cable Box

# Pomocí konektorů komponentního videa

- Připojte tři samostatné kabely komponentního videa ① do konektorů YPbPr na přehrávači DVD a do konektorů Y, Pb a Pr vstupu EXT4 na televizoru.
- Připojte audio kabel do audio zdířky v DVD a do audio zdířek L/R (EXT4) v televizoru 2.

- 3 Na dálkovém ovládání stiskněte tlačítko AV, zobrazí se seznam vstupů.
- Stiskněte tlačítko ▼ a zvolte EXT4 a volbu potvrďte stisknutím tlačítka
   / OK.
- Jedná-li se o zařízení Cable Box nebo satelitní přijímač, pak také připojte kabel kabelové TV či kabel satelitní antény
   (3) a anténní kabel (4).

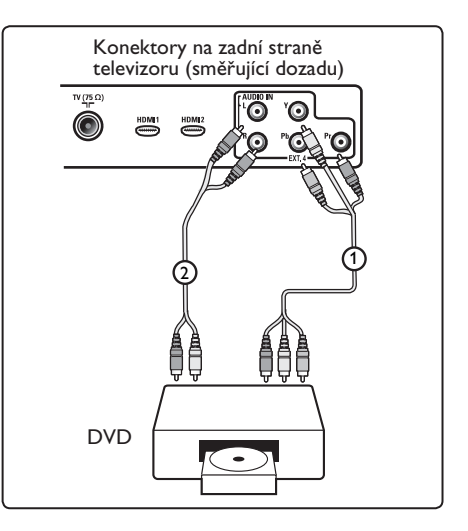

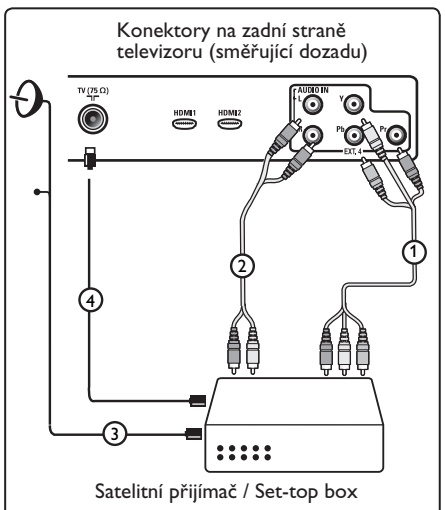

### Poznámka

- Kabely jsou často barevně označeny. Připojte tedy červený kabel k červenému konektoru, bílý k bílému atd.
- Označení konektorů komponentního videa může být u různých přehrávačů DVD různé. Přestože se zkratky mohou lišit, písmena B a R vždy označují barevné složky (B-blue, R-red) a Y označuje signál jasu. Označení jednotlivých konektorů a detaily zapojení naleznete v příručce k přehrávači DVD.
- Pro dosažení nejlepšího zážitku ze sledování doporučujeme zapnout zařízení na nejvyšší možné podporované režimy zobrazení.

### Varování

V případě posouvání obrazu, nesprávných barev, zcela chybějících barev, žádného obrazu, případně kombinace některých z těchto jevů zkontrolujte správné zapojení a ověřte, zda jsou rozlišení a standard signálu připojeného zařízení nastaveny správně. Viz příručka zařízení.

### 33.8 Připojení osobního počítače

### 🖨 Poznámka

- Přes DVI–HDMI kabel může být připojen pouze digitální výstup z počítače. VGA připojení není podporováno.
- Před připojením vašeho počítače k televizoru nastavte obnovovací frekvenci monitoru na 60 Hz.

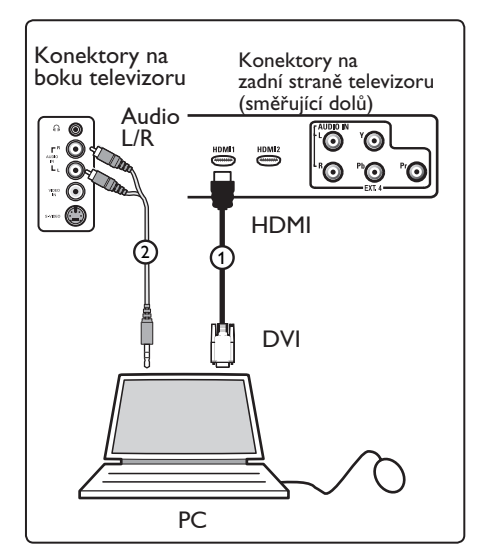

### PC vybavené DVI konektorem

- K připojení do jednoho z HDMI konektorů v televizoru TV použijte DVI–HDMI kabel (1).
- Připojte audio kabel do audio zdířky v počítači a do audio zdířek L/R (EXT3) v televizoru (2).
- Na dálkovém ovládání stiskněte tlačítko
   AV, zobrazí se seznam vstupů.
- 4 Stiskněte tlačítko ▼ a zvolte HDMI I nebo HDMI 2 a volbu potvrďte stisknutím tlačítka ►/ ()K.

### Podporovaná rozlišení počítače

| 640 x 480, 60 Hz | 800 x 600, 75 Hz  |
|------------------|-------------------|
| 640 x 480, 72 Hz | 800 x 600, 85 Hz  |
| 640 x 480, 75 Hz | 1024 x 768, 60 Hz |
| 640 x 480, 85 Hz | 1024 x 768, 70 Hz |
| 800 x 600, 60 Hz | 1024 x 768, 75 Hz |
| 800 x 600, 72 Hz | 1024 x 768, 85 Hz |

(Použitelný pouze pro LCD TV)

I 280 x 768, 60 Hz I 280 x 1024, 60 Hz I 360 x 768, 60 Hz

### 33.9 Připojení fotoaparátu, kamery, herní konzole

1 Připojte váš fotoaparát, kameru nebo herní konzoli.

2 Jedná-li se o vybavení mono, připojte jej k VIDEO (2) a AUDIO L (3) (pouze). Jedná-li se o vybavení stereo, připojte jej k AUDIO L a AUDIO R (3). Kvality S-VHS s kamerou S-VHS dosáhnete připojením kabelů S-VHS do vstupu (1) S-VIDEO a vstupů (3) AUDIO L / R.

Varování: kabely ① a ② nepřipojujte současně. Mohlo by dojít k narušení obrazu.

- Na dálkovém ovládání stiskněte tlačítko
   AV, zobrazí se seznam vstupů.
- Stiskněte tlačítko ▼ a zvolte EXT3 a volbu potvrďte stisknutím tlačítka
   / (0K).

Konektory na boku televizoru

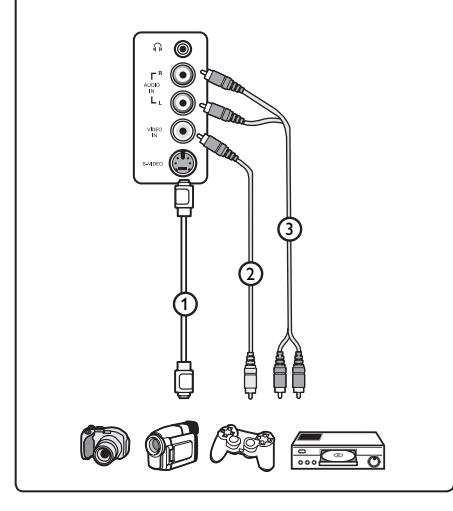

### 33.9.1 Sluchátka

- Podle uvedeného obrázku zapojte konektor sluchátek do zdířky .
- 2 Impedance sluchátek se musí pohybovat v rozmezí 8 až 4 000 ohmů. Zdířka pro sluchátka má průměr 3,5 mm.

### 🕴 Тір

Na dálkovém ovladači stiskněte tlačítko (\*\*\*), vypnete tak zvuk vnitřních reproduktorů TV. Zvuk zapnete opětovným stisknutím tlačítka (\*\*\*).

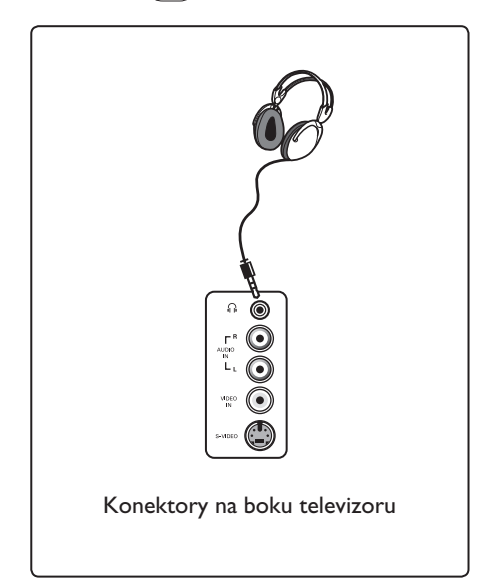

# 34 Odstraňování závad

Níže jsou uvedeny příznaky závad, které se mohou na televizoru vyskytnout. Než zavoláte opraváře, proveďte následující jednoduchou kontrolu.

| Projev závady                                                                                                    | Možná řešení                                                                                                    |
|----------------------------------------------------------------------------------------------------|----------------------------------------------------------------------------------------------------|
| Obrazovka je tmavá                                                                                                    | <ul> <li>Zkontrolujte, zda je napájecí kabel řádně připojen do elektrické zásuvky a do konektoru v televizoru. Pokud je televizor stále bez proudu, vytáhněte zástrčku ze zásuvky. Počkejte 60 sekund a zástrčku opět zasuňte. Televizor opět zapněte.</li> <li>Na dálkovém ovládání stiskněte tlačítko <sup>(1)</sup>.</li> </ul>                                                                                                    |
| Slabý příjem (obraz<br>zrní)                                                                                                | <ul> <li>Zkontrolujte připojení antény do televizoru a do anténní zásuvky ve zdi.</li> <li>Zkuste nastavit obraz ručně (viz strana 30).</li> <li>Vybrali jste správnou televizní normu (systém)? (Viz strana 30.)</li> <li>Stiskněte tlačítko (1) a zkontrolujte sílu signálu.</li> </ul>                                                                                                    |
| Není obraz                                                                                                    | <ul> <li>Zkontrolujte, zda jsou všechny kabely správně připojeny (anténní kabel do televizoru, další anténní kabel do videorekordéru, napájecí kabely).</li> <li>Zkontrolujte, zda jste zvolili správný vstupní signál.</li> <li>Zkontrolujte, zda je vypnut dětský zámek.</li> </ul>                                                                                                    |
| Na některých<br>kanálech není zvuk                                                                                          | <ul> <li>Zkontrolujte, zda je zvolen správný televizní systém/norma (viz<br/>strana 30).</li> </ul>                                                                                                    |
| Není zvuk                                                                                                    | <ul> <li>Zkontrolujte, zda hlasitost není stažena na minimum.</li> <li>Prověřte, zda není zapnut režim vypnutí zvuku ( 1). Pokud je režim vypnutí zvuku aktivní, stiskněte tlačítko a režim deaktivujte.</li> <li>Zkontrolujte připojení mezi přídavným zařízením a televizorem.</li> </ul>                                                                                                    |
| Rušení zvuku<br>(interference)                                                                                              | <ul> <li>Zkuste vypnout všechna elektrická zařízení, aby se zabránilo<br/>rušení, například fén, vysavač.</li> </ul>                                                                                                    |
| Zvolenému jazyku<br>na obrazovce<br>není rozumět, a<br>není proto možné<br>s televizorem v<br>digitálním režimu<br>pracovat | <ul> <li>Stiskněte tlačítko a opusťte nabídku na obrazovce.</li> <li>Stiskněte opět tlačítko a nabídku zobrazte.</li> <li>Stisknutím tlačítka ▼ vyberte druhou položku v nabídce a tlačítkem ▶ vstupte do další úrovně nabídky.</li> <li>Stiskněte opět tlačítko ► a prostřednictvím tlačítek ▼ vyberte pátou položku v nabídce.</li> <li>Stisknutím tlačítka ► vstoupíte do další úrovně nabídky.</li> <li>Tlačítky ▲ ▼ vyberte správný jazyk.</li> <li>Volbu potvrďte stisknutím tlačítka (0K).</li> <li>Stisknutím tlačítka (0K).</li> </ul> |
| Televizor nereaguje<br>na dálkové ovládání                                                                                  | <ul> <li>Přistupte blíž k přijímači, který je umístěn na čelní ploše<br/>televizoru.</li> <li>Zkontrolujte založení baterií v ovladači.</li> <li>Zkuste baterie vyměnit.</li> </ul>                                                                                                    |

| Projev závady                                                                                        | Možná řešení                                                                                                    |
|----------------------------------------------------------------------------------------------------|----------------------------------------------------------------------------------------------------|
| Možná řešení<br>Žádné digitální<br>kanály                                                            | <ul> <li>Kontaktujte vašeho prodejce ohledně dostupnosti terestrického<br/>vysílání digitálního videosignálu ve vaší zemi.</li> </ul>                                                                                                    |
| Jeden nebo několik<br>nepatrných skvrn<br>na obrazovce,<br>které nemění barvu<br>společně s obrazem. | <ul> <li>Nejedná se o problém. Panel tekutých krystalů je vyroben<br/>vysoce přesnou technologií, která vám přináší zobrazení<br/>nejjemnějších detailů. Občas se může několik neaktivních pixelů<br/>projevit na obrazovce jako pevné body červené, modré, zelené<br/>nebo černé barvy.  Poznámka: tato skutečnost nemá vliv na<br/>výkon televizoru.</li> </ul>                                                  |
| Přerušovaný nebo<br>blikající obraz v HD<br>režimu                                                   | <ul> <li>Při selhání připojeného DVD přehrávače nebo Set-Top<br/>boxu obrazovka zrní. Postupujte podle uživatelské příručky k<br/>digitálnímu zařízení, které připojujete.</li> <li>Použijte kabel HDMI–DVI, který vyhovuje standardu (vysoká<br/>kvalita).</li> </ul>                                                                                                    |
| Není zvuk nebo<br>obraz, avšak červená<br>kontrolka na<br>předním panelu svítí.                      | •Na dálkovém ovládání stiskněte tlačítko 🕚.                                                                                                    |
| Režimy PC nefungují                                                                                  | <ul> <li>Zkontrolujte, zda připojení bylo provedeno správně. (Viz strana 49.)</li> <li>Zkontrolujte, zda byl správně zvolen vstupní signál. Stiskněte tlačítko AV a otevřete seznam vstupních signálů, vyberte správný vstup.</li> <li>Zkontrolujte, zda jste na počítači správně nastavili kompatibilní rozlišení displeje (viz strana 49).</li> <li>Zkontrolujte nastavení grafické karty v počítači.</li> </ul> |
| Barvy z S-video<br>vstupu jsou nejasné                                                               | <ul> <li>•Zkontrolujte, zda je SVHS kabel správně zapojen.</li> <li>•Stiskněte tlačítko P + na dálkovém ovládání a přepněte na vyšší kanál, pak stiskněte tlačítko P – a přepněte nižší kanál.</li> </ul>                                                                                                    |
| Černý pruh v horní a<br>dolní části obrazovky<br>v PC režimu                                         | •Změňte obnovovací frekvenci na 60 Hz.                                                                                                    |
| AC3 není dostupné                                                                                    | •AC3 není na tomto televizoru podporováno. Použijte tlačítko                                                                                                    |
| Televizní anténu<br>nelze televizorem<br>napájet                                                     | <ul> <li>Některé televizní antény musí být napájeny z televizoru. Tuto<br/>funkci televizor nepodporuje.</li> </ul>                                                                                                    |
| Změna z jednoho<br>kanálu na druhý trvá<br>příliš dlouho                                             | <ul> <li>Placené televizní kanály jsou zakódovány poskytovatelem<br/>kabelové televize a jejich dekódování trvá delší dobu. Jedná se o<br/>normální chování a není nutné provádět žádné úpravy.</li> </ul>                                                                                                    |
| Digitální nabídka<br>není přístupná                                                                  | •Zkontrolujte, zda televizor není v analogovém režimu. Pokud<br>ano, stiskněte tlačítko (AD) a přepněte televizor do digitálního<br>režimu.                                                                                                    |

**DVI** (Digital Visual Interface) : Digitální rozhraní vytvořené skupinou Digital Display Working Groupe (DDWG) pro převod analogových signálů do digitální podoby vhodné pro digitální i analogové monitory.

Signály RGB : Jedná se o 3 videosignály (červený, zelený a modrý), které vytváří obraz. Použití těchto signálů umožňuje docílit lepší kvality obrazu.

Signály S-VHS : Jedná se o 2 oddělené videosignály Y/C používané při záznamu S-VHS a Hi-8. Signály jasu Y (černá a bílá) a barvy C (barva) jsou na pásku zaznamenány odděleně. Získá se tak lepší kvalita obrazu než s obvyklým video standardem (VHS a 8 mm), kde jsou signály Y/C smíchány a tvoří pouze jeden videosignál.

16:9 : Označuje poměr mezi šířkou a výškou obrazovky. Televizory se širokou obrazovkou mají poměr 16:9, tradiční obrazovky 4:3.

MHEG (Multimedia and Hypermedia information coding Expert Group): Poskytuje standardy kódované interpretace multimediálních a hypermediálních informačních objektů, které si vzájemně vyměňují aplikace a služby pomocí různých médií. Objekty definují strukturu multimediální a hypermediální prezentace. **HDMI** (High-Definition Multimedia Interface): Poskytuje nezkomprimované kompletní audio/video rozhraní mezi TV a všemi HDMI vybavenými audio/video komponenty, jako je set-top box, DVD přehrávač a A/V přijímač. HDMI podporuje rozšířený obraz nebo obraz s vysokým rozlišením (High Definition) a dvoukanálové digitální audio.

Systém : Obraz televize není přenášen ve všech zemích stejným způsobem. Existují rozdílné standardy: BG, DK, I, a LL'. Tyto rozdílné standardy je možné zvolit v nastavení Systém (str.8). Nezaměňujte tato nastavení s kódováním barev PAL či SECAM. Ve většině zemí Evropy je používán Pal, ve Francii, Rusku a většině afrických zemích naopak SECAM. Spojené státy a Japonsko používají jiný systém NTSC.

**MPEG** (Moving Picture Experts Group) : je označení skupiny mezinárodních standardů, které jsou používány pro kódování audiovizuálních informací v digitálním komprimovaném formátu.

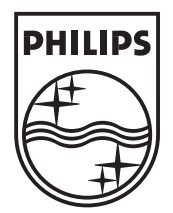

© 2006 Koninklijke Philips N.V. All rights reserved Document order number: 3139 125 37892